#### JOURNÉE DU NUMÉRIQUE EN ÉDUCATION

## Les trésors de Campus RÉCIT

13 novembre 2020 14 h 50 à 15 h 50

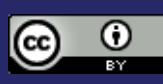

Cette présentation de <u>Stéphane Lavoie</u> est mise à disposition, sauf exceptions, selon les termes de la <u>Licence Creative Commons Attribution 4.0 International</u>

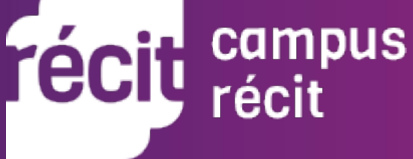

Brie Soleil Carroll

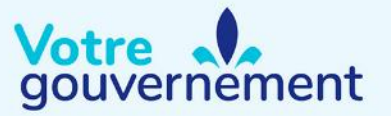

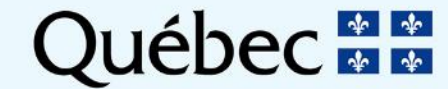

Stéphane Lavoie

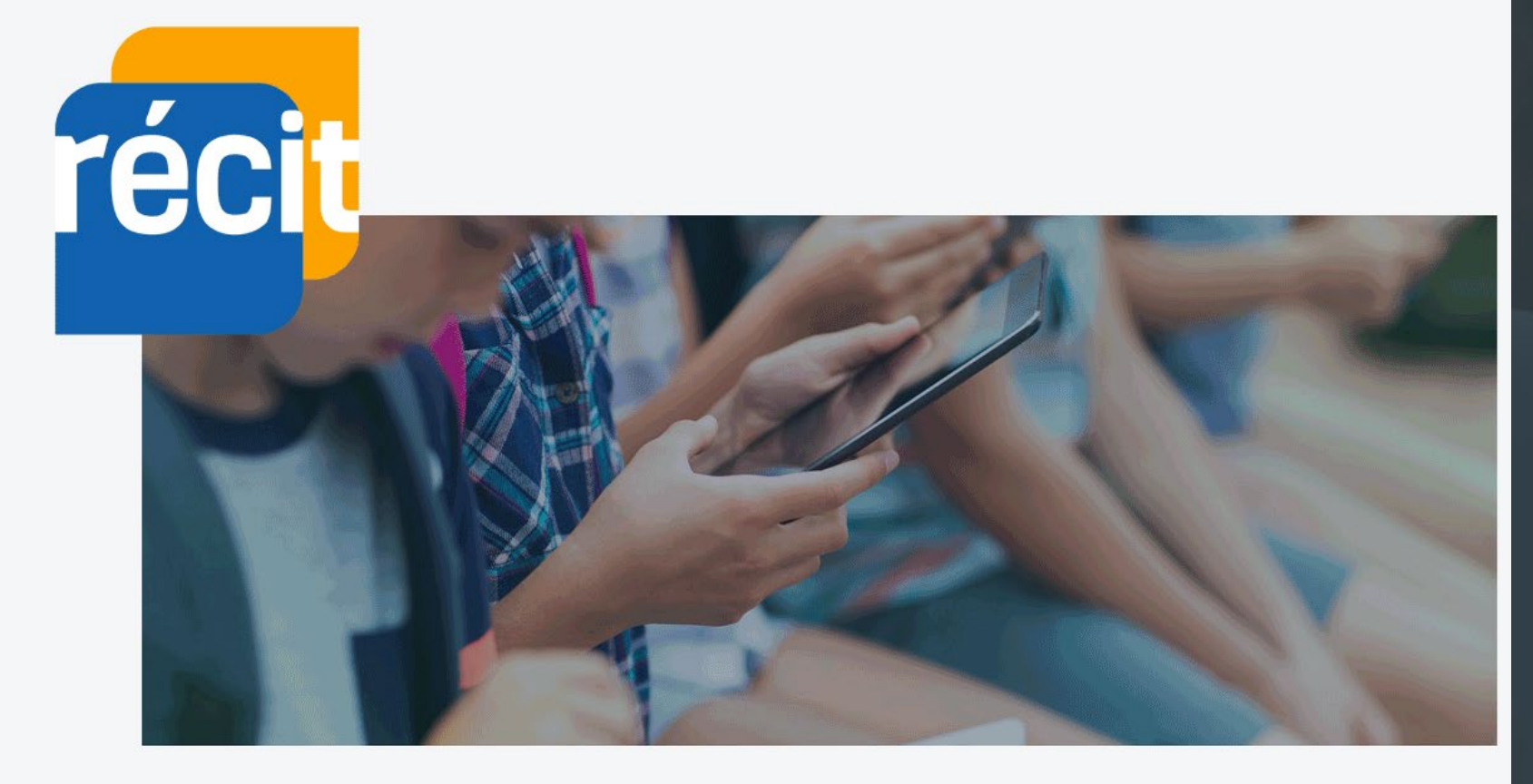

Réseau axé sur le développement des Compétences des élèves par l'Intégration des Cechnologies r éseau é ducation c ollaboration i nnovation t echnologie 70 \$

Services locaux à la formation générale des jeunes.

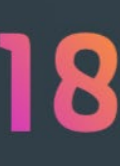

Services régionaux à la formation générale des adultes.

14

Services nationaux qui assurent un soutien particulier.

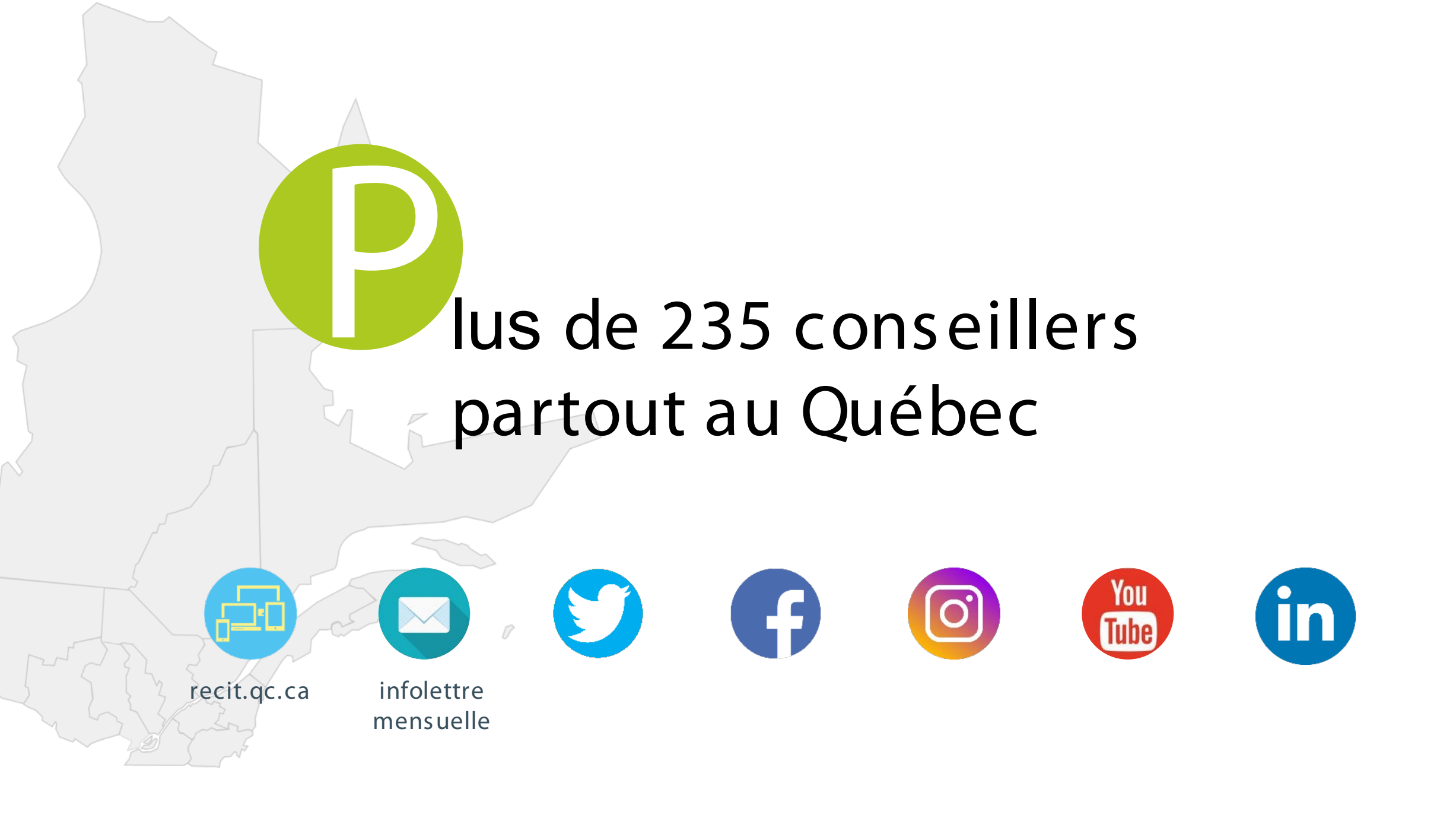

## Campus RÉCIT, c'est plus de 100 formations gratuites

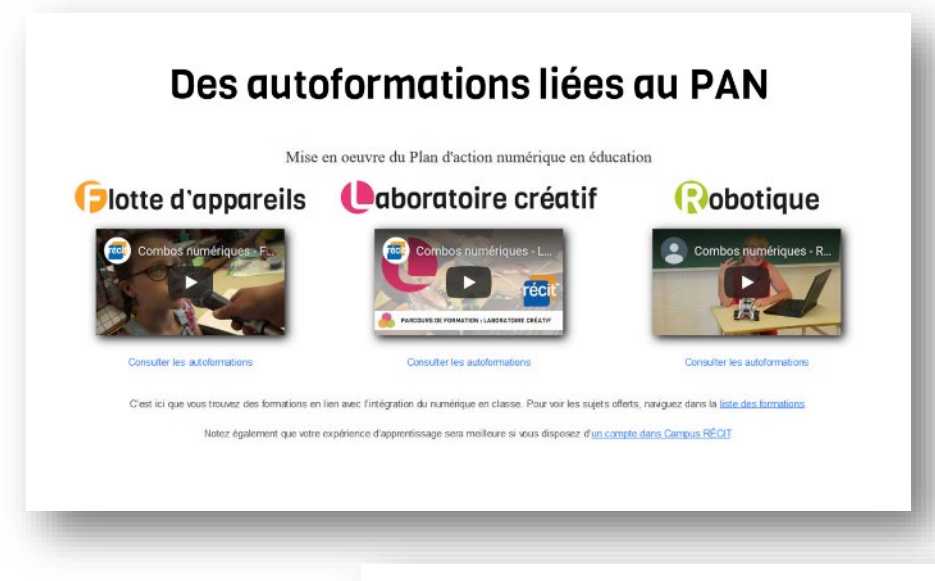

#### Des autoformations des services nationaux

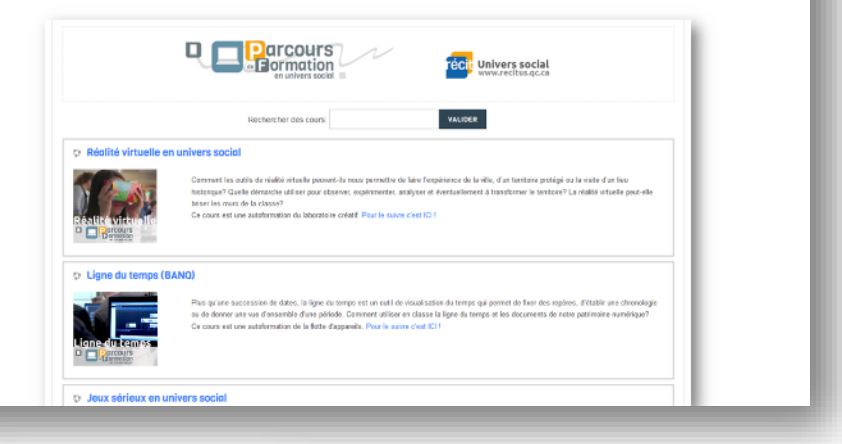

#### Des formations des services locaux

#### Ressources en robotique

Partage de ressources développées dans le cadre d'u projet en programmation et en robotique dans une école primaire. Ces ressources variées vous permettront de vous familiariser avec des robots tels que BlueBot, Dash, et WEDO 2.0.

Enseignant(e): Geneviève St-Onge

#### 💱 Teams pour la classe (Microsoft)

Cours réalisé par plusieurs RÉCIT locaux afin de préparer un cours Moodle pour aid

Gestionnaire: Dominic Gagné Gestionnaire: Maryse Rancourt Enseignant(e): Julie Bélanger

#### **Des formations hybrides**

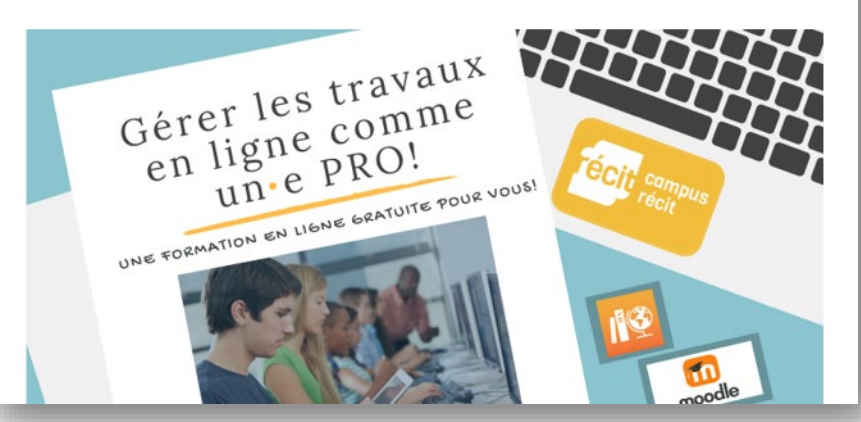

#### Objectifs de l'atelier

- Découvrir des formations d'intérêt
- S'habiliter à apprendre dans Campus

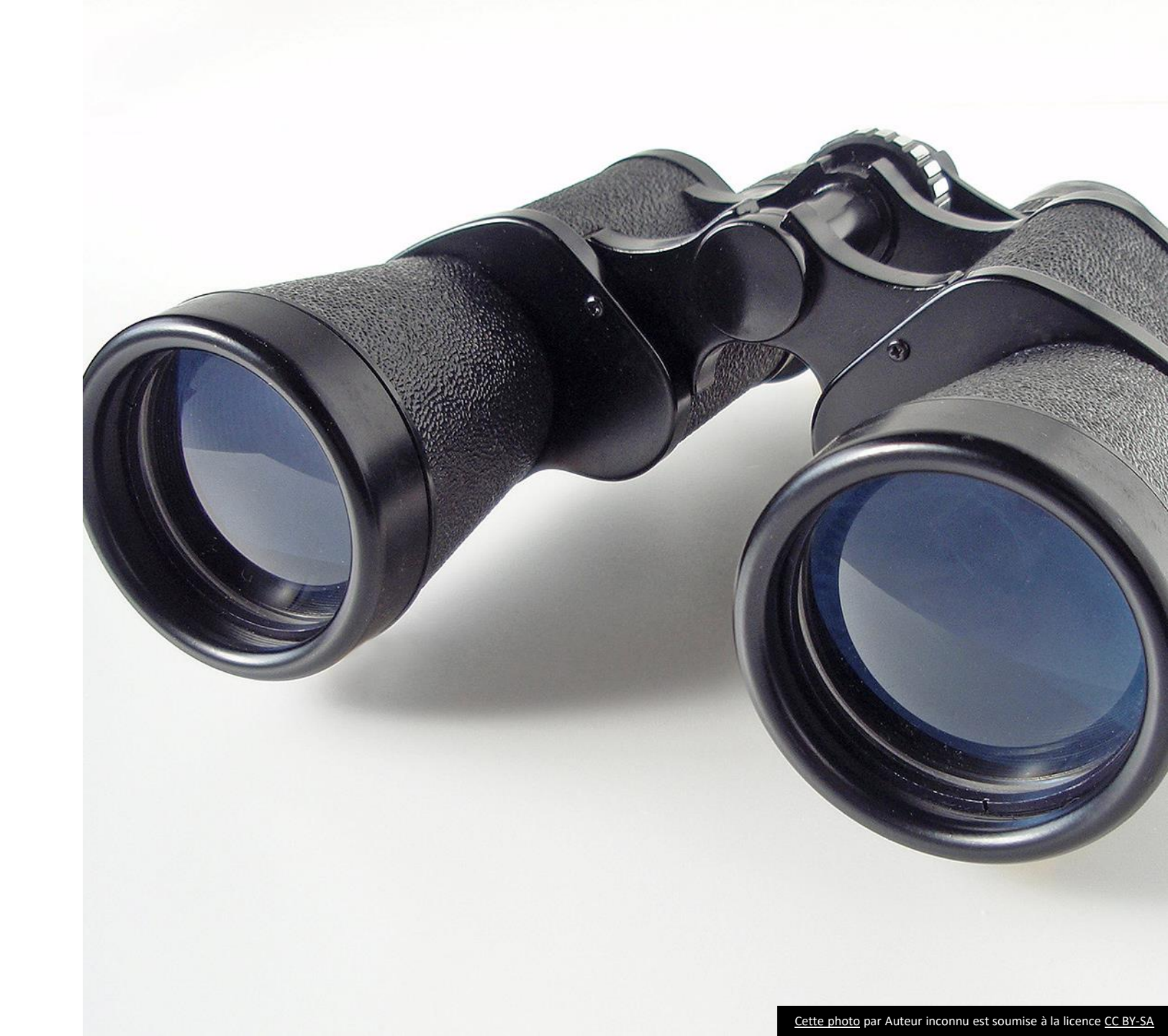

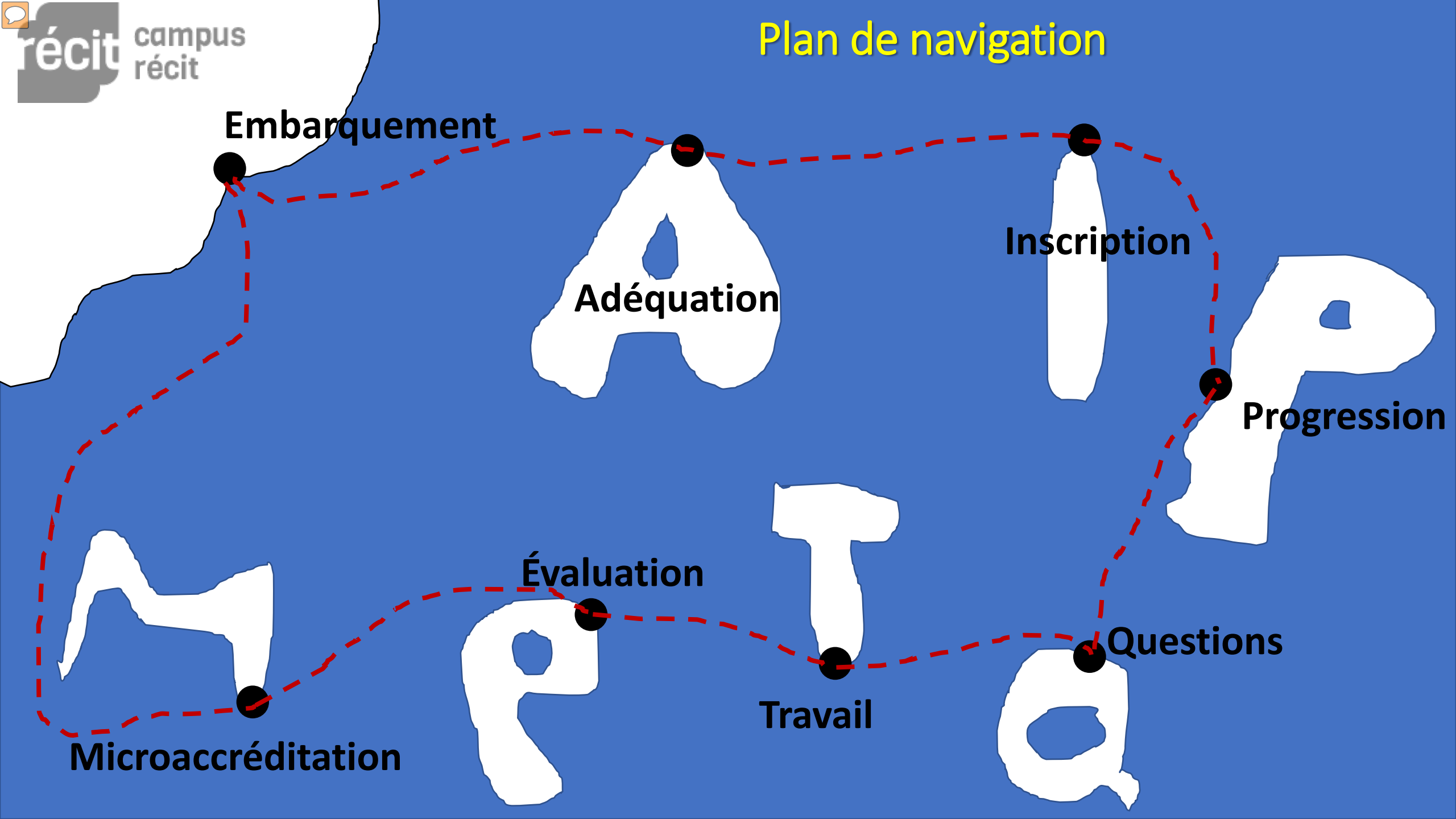

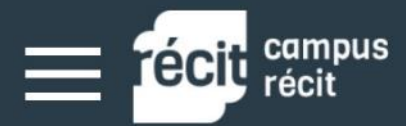

**AUTOFORMATIONS** 

## campus.recit.qc.ca

EN

FR

**WEBINAIRES** 

Recherche

CONNEXION 🌒

Q

## Formation pédagonumérique

#### LISTE DES FORMATIONS

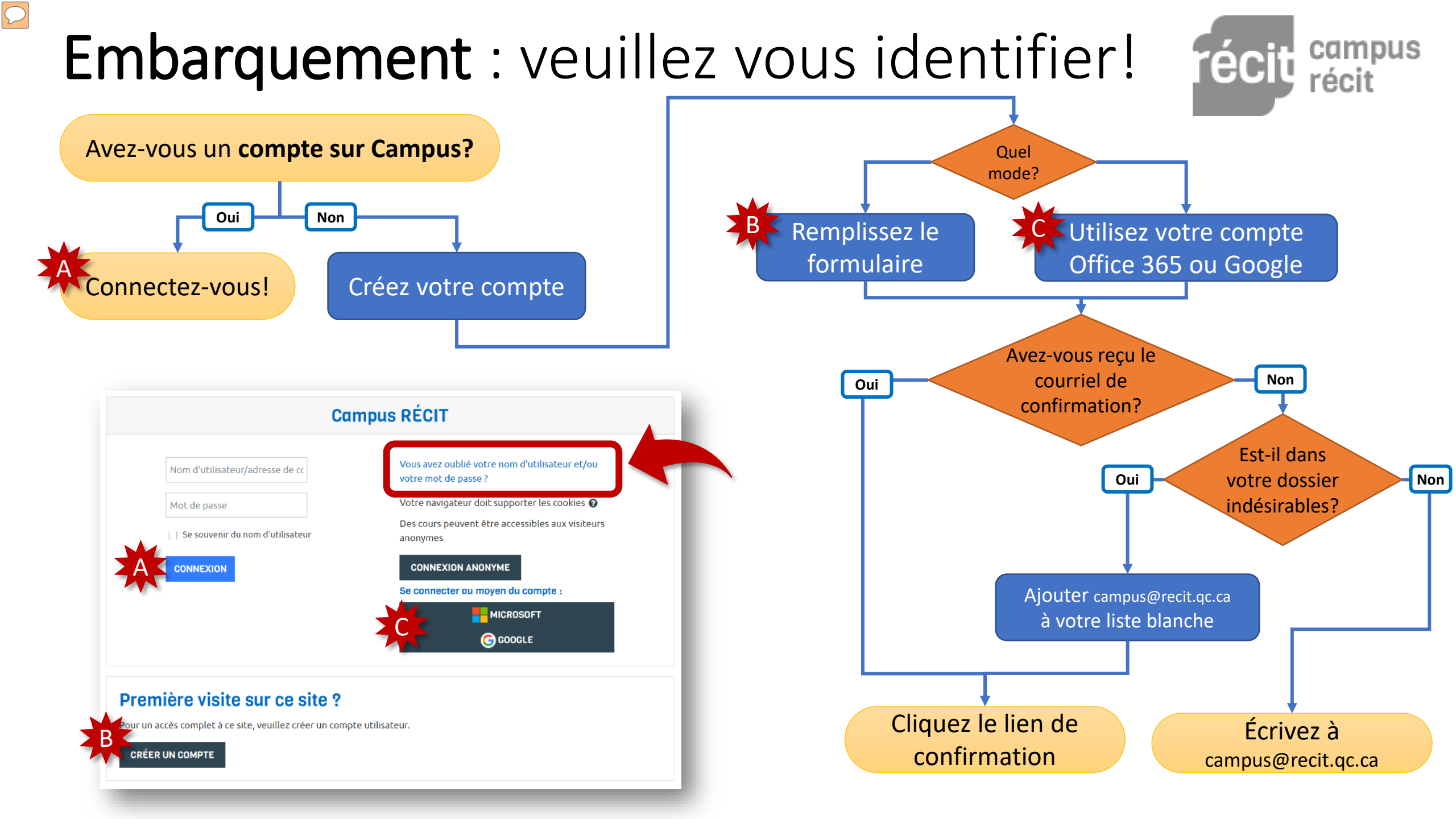

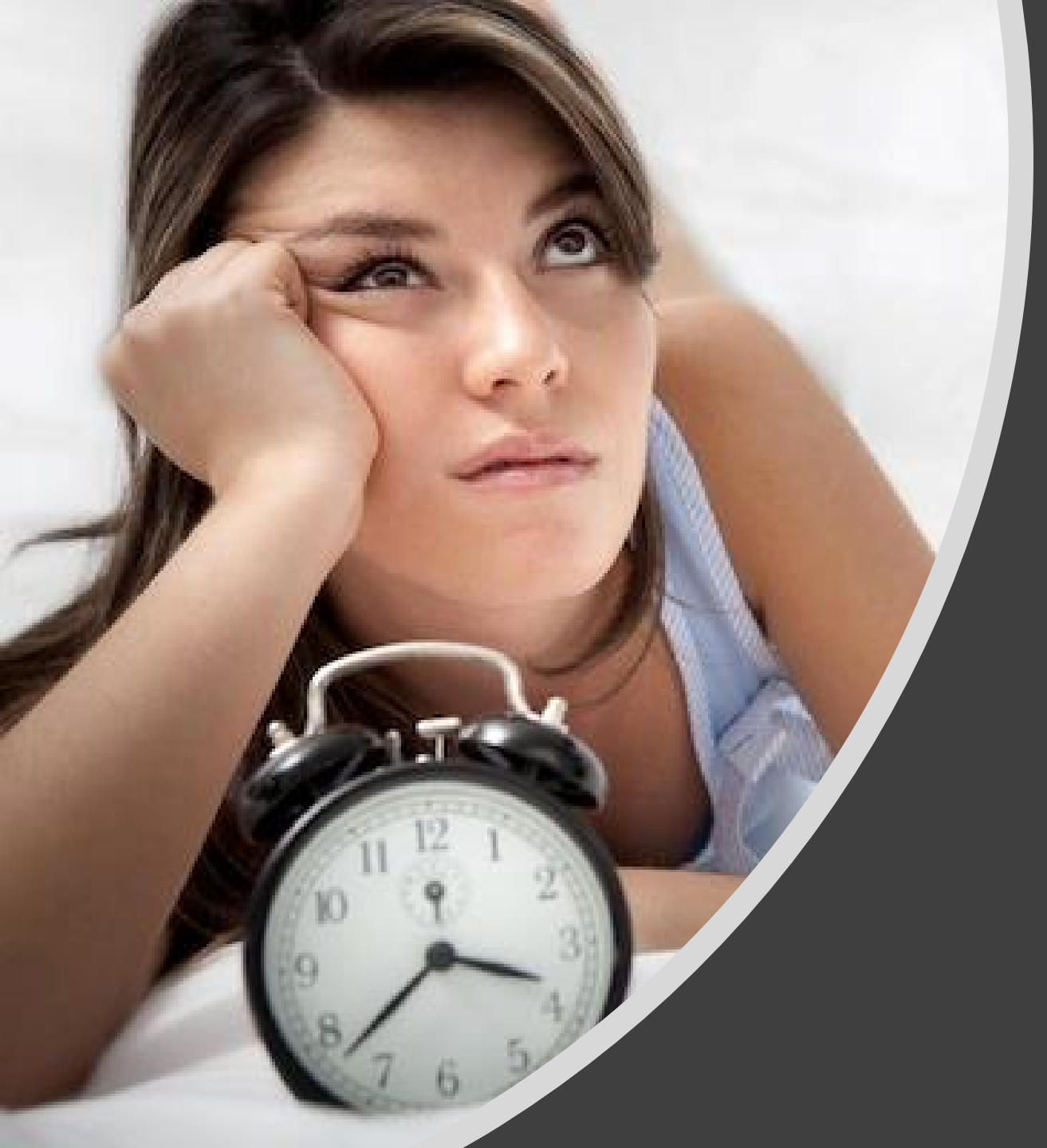

#### L'embarquement est l'étape lente...

... de notre voyage! Soyez sans inquiétude!

Il faut prendre la température des passagers, inspecter leurs bagages, etc.

Soyez patients!

#### Embarquez dans le bon navire!

- À partir de la page d'accueil, entrez dans JNÉ – les trésors de Campus RÉCIT
- 2. Puis allez à M'inscrire

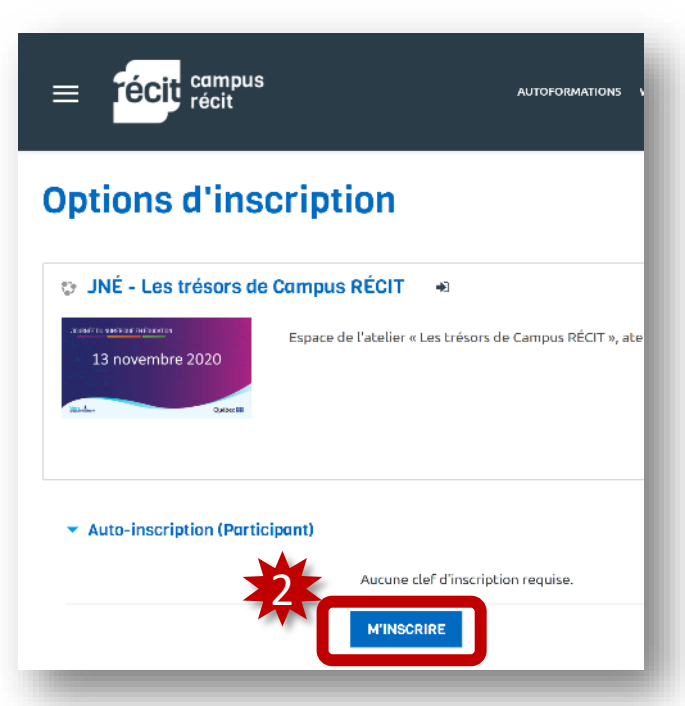

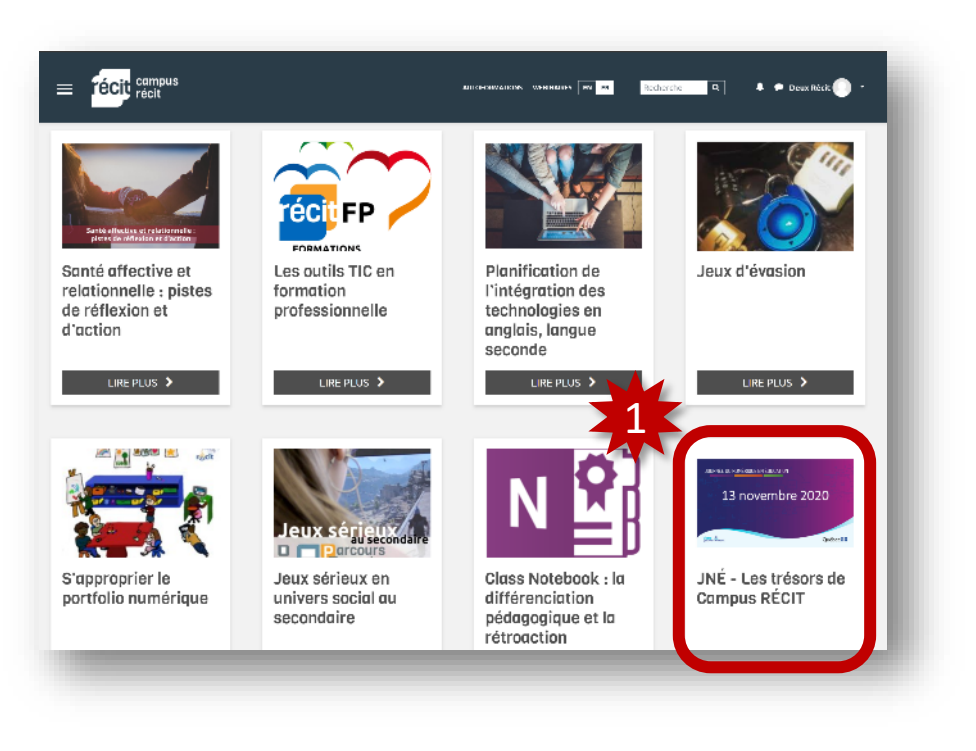

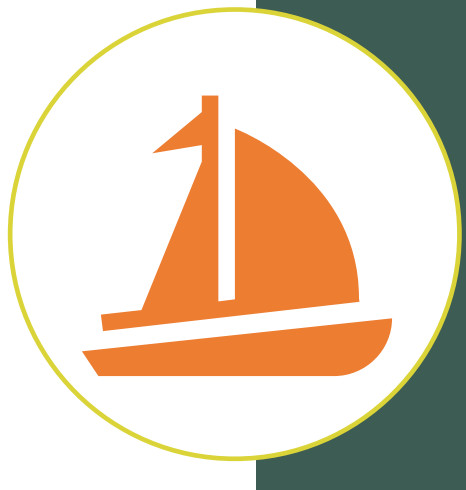

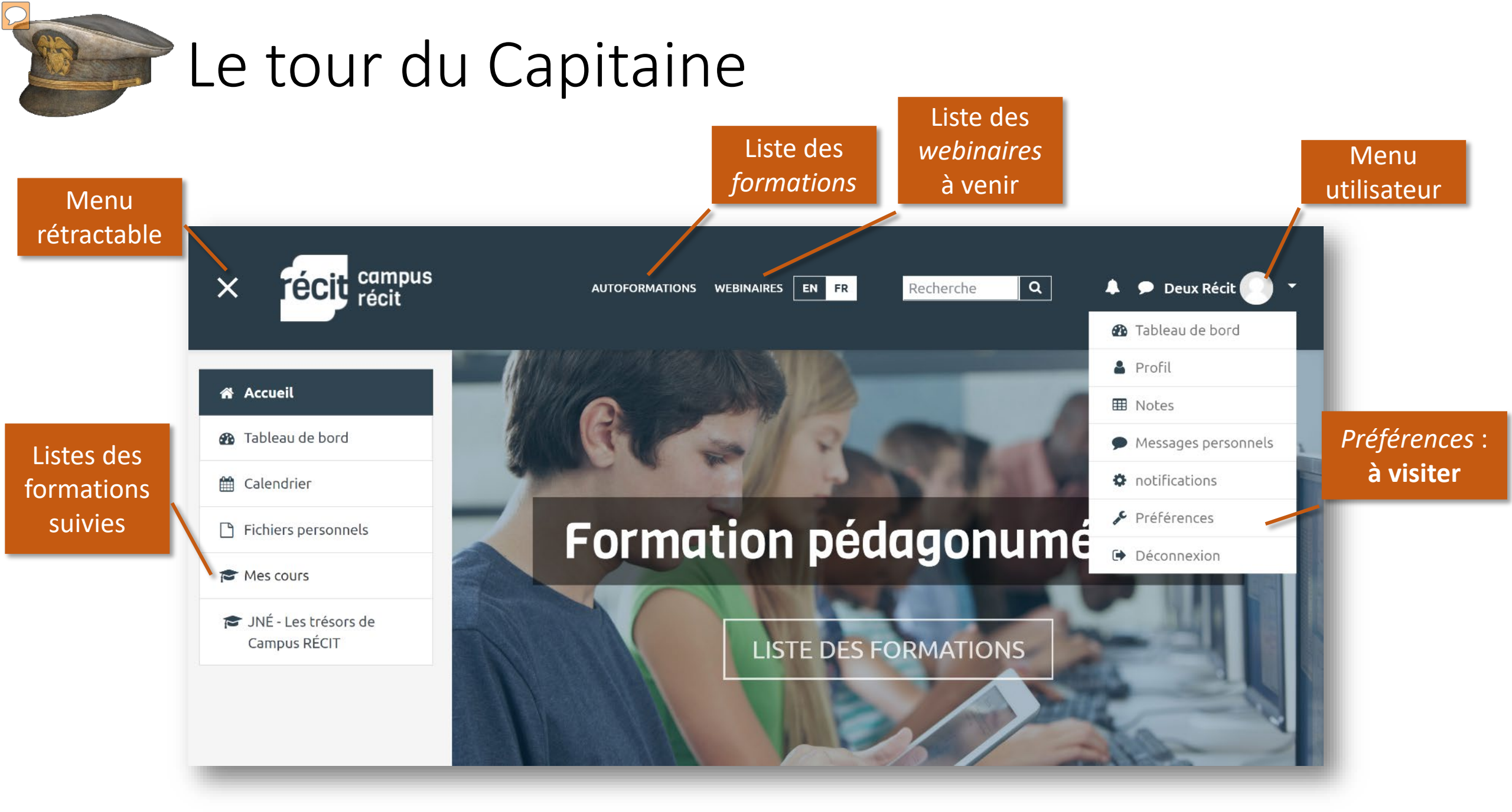

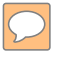

## 1<sup>re</sup> escale : l'île de l'**adéquation** (aux besoins)

Objectif : trouver des formations d'intérêt pour vous

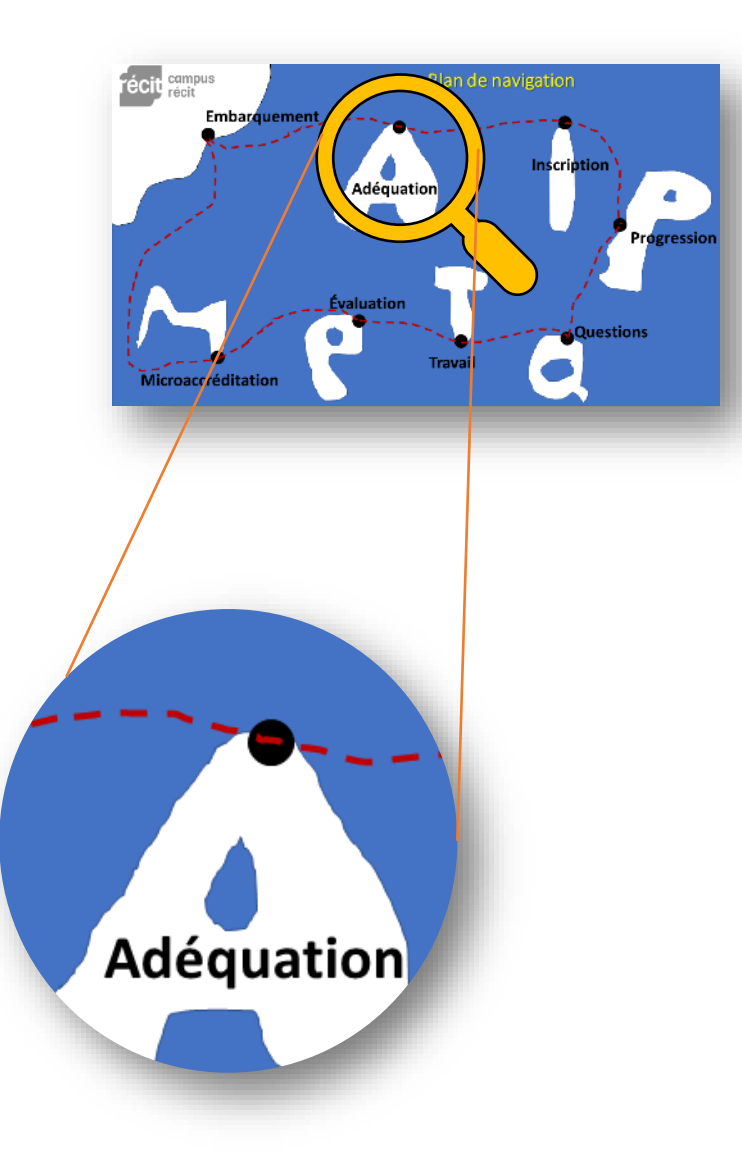

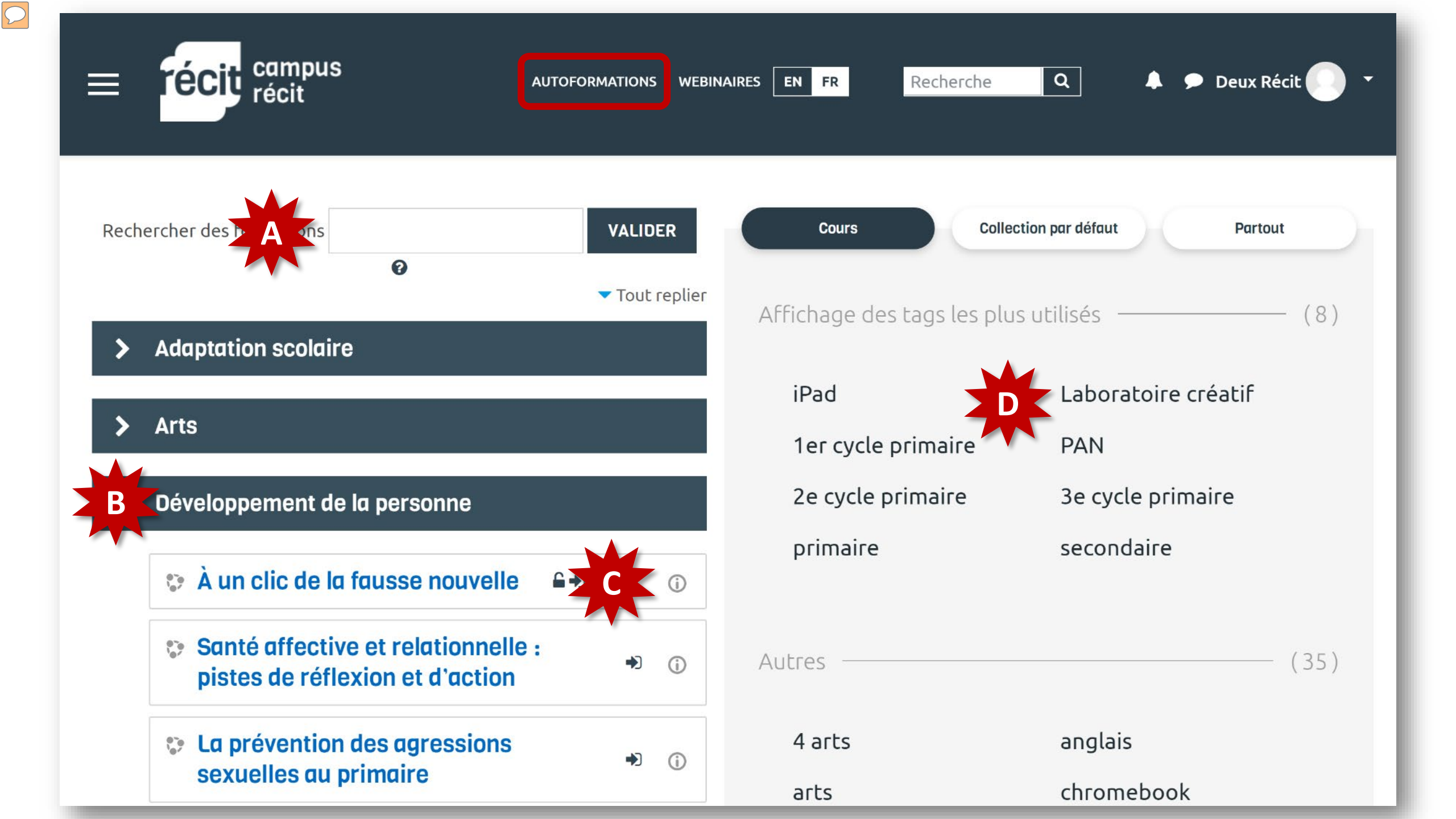

#### Le fil d'Ariane : ne pas se perdre en mer!

## JNÉ - LES TRÉSORS DE CAMPUS RÉCIT

Accueil / Mes cours / JNÉ - Les trésors de Campus RÉCIT / Île de l'adéquation / De quel secteur de l'éducation êtes-vous?

#### De quel secteur de l'éducation êtes-vous?

Hissons les voiles!

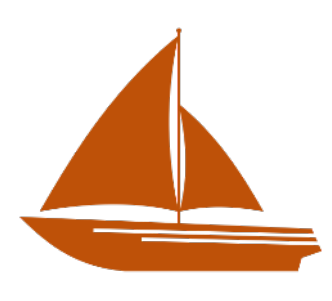

1. Répondez à la question pour fixer votre groupe.

| Île de l'adéquation                              |  |
|--------------------------------------------------|--|
| <b>De quel secteur de l'éducation êtes-vous?</b> |  |
|                                                  |  |

- 2. Ouvrez le document collaboratif.
- 3. Trouvez dans Campus au moins une formation d'intérêt en lisant le titre, le descriptif et sa durée.
- 4. Ajoutez le **titre de la formation**, sa **catégorie** et **votre nom** dans le document collaboratif.

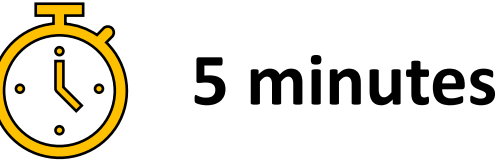

#### Des questions ou des commentaires

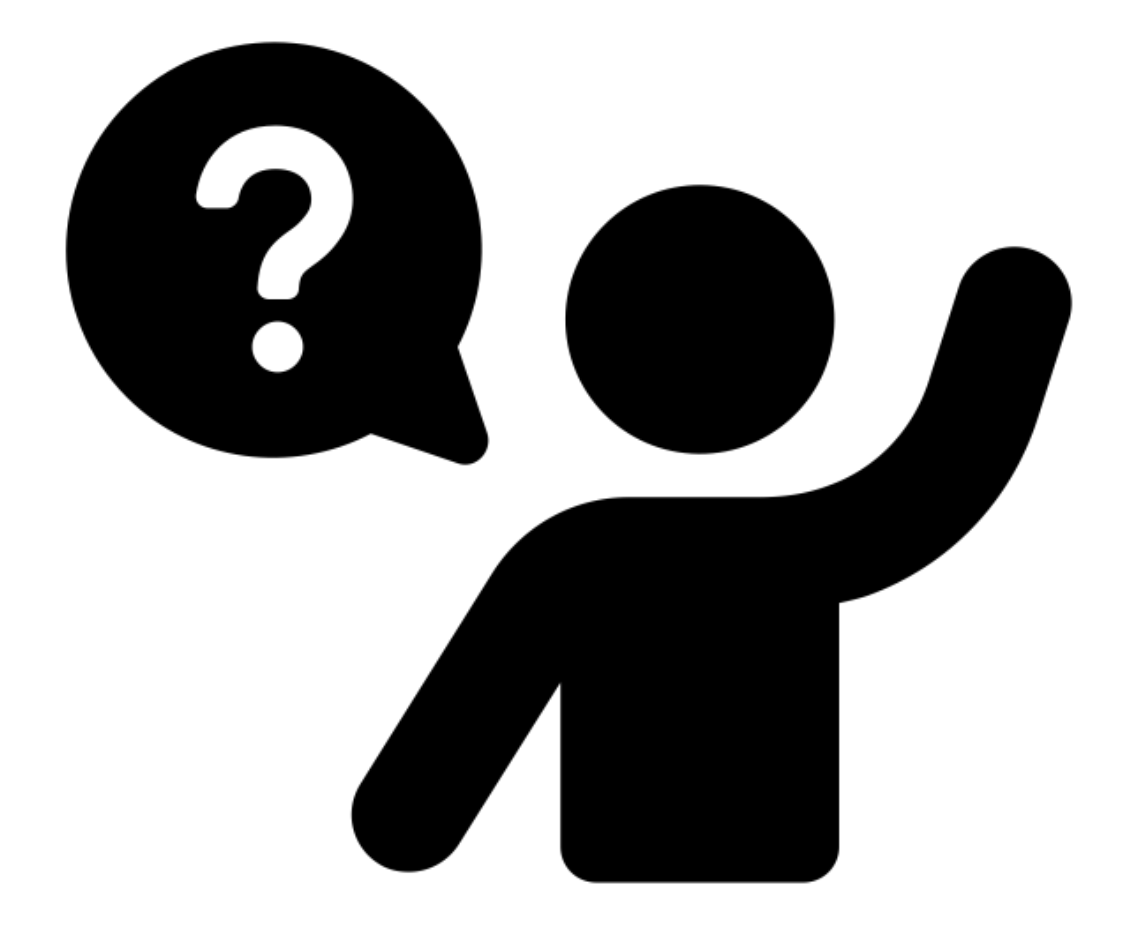

## 2<sup>e</sup> escale : l'île de l'inscription

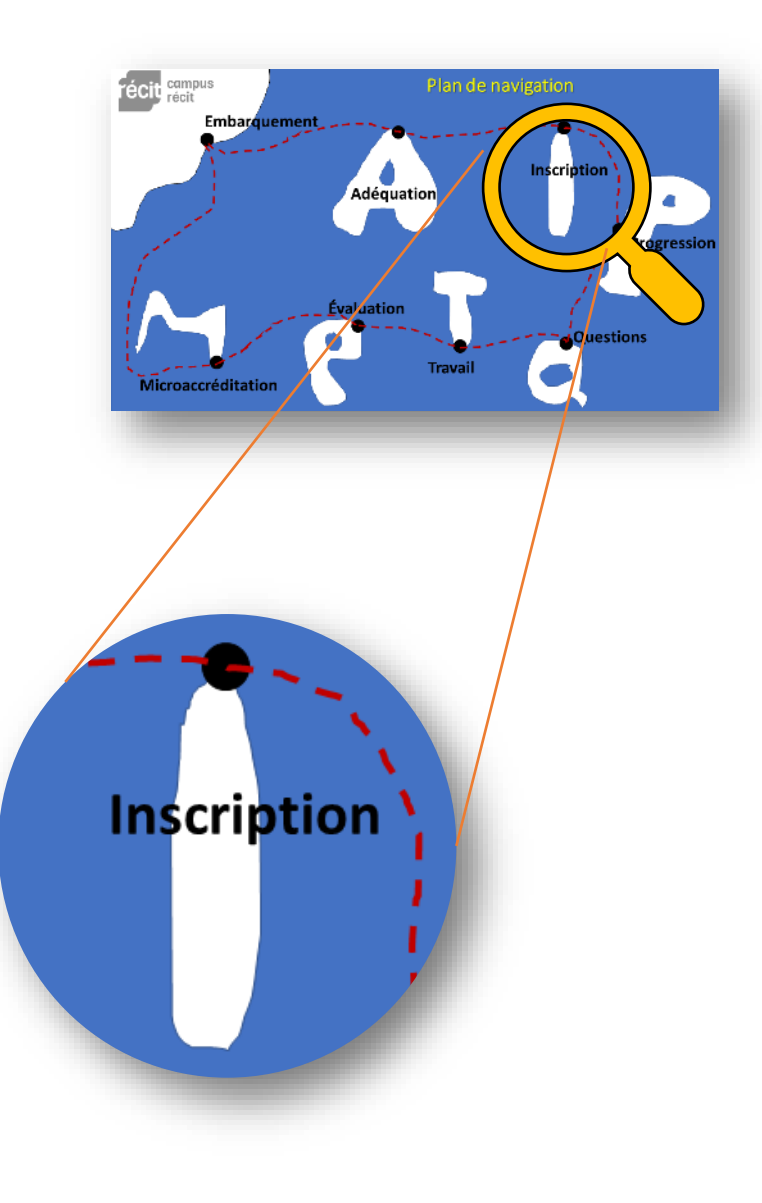

### Inscription à une formation

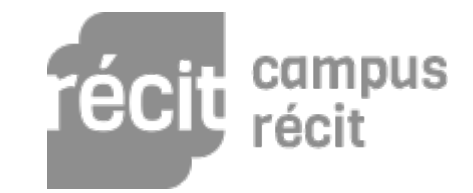

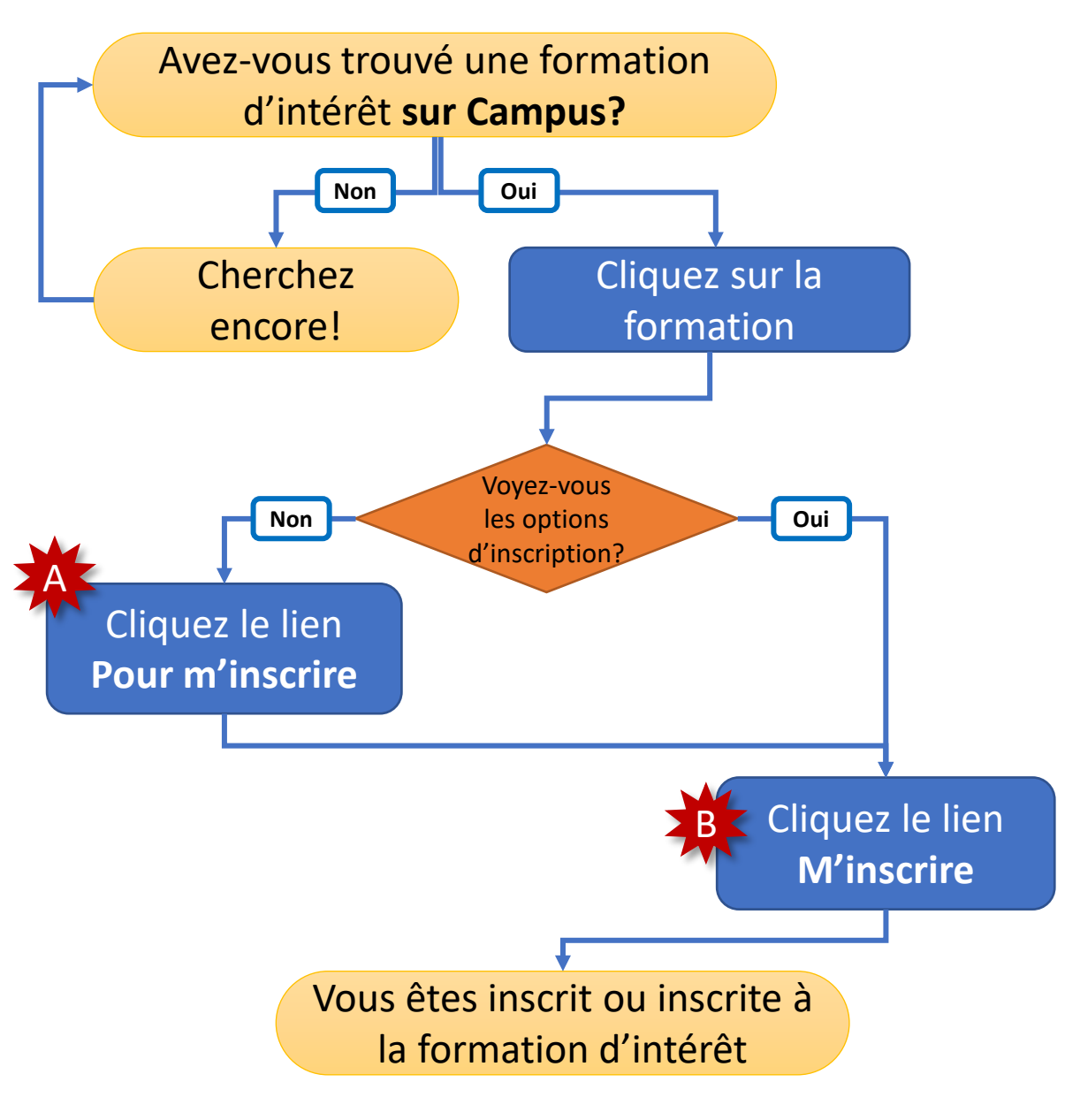

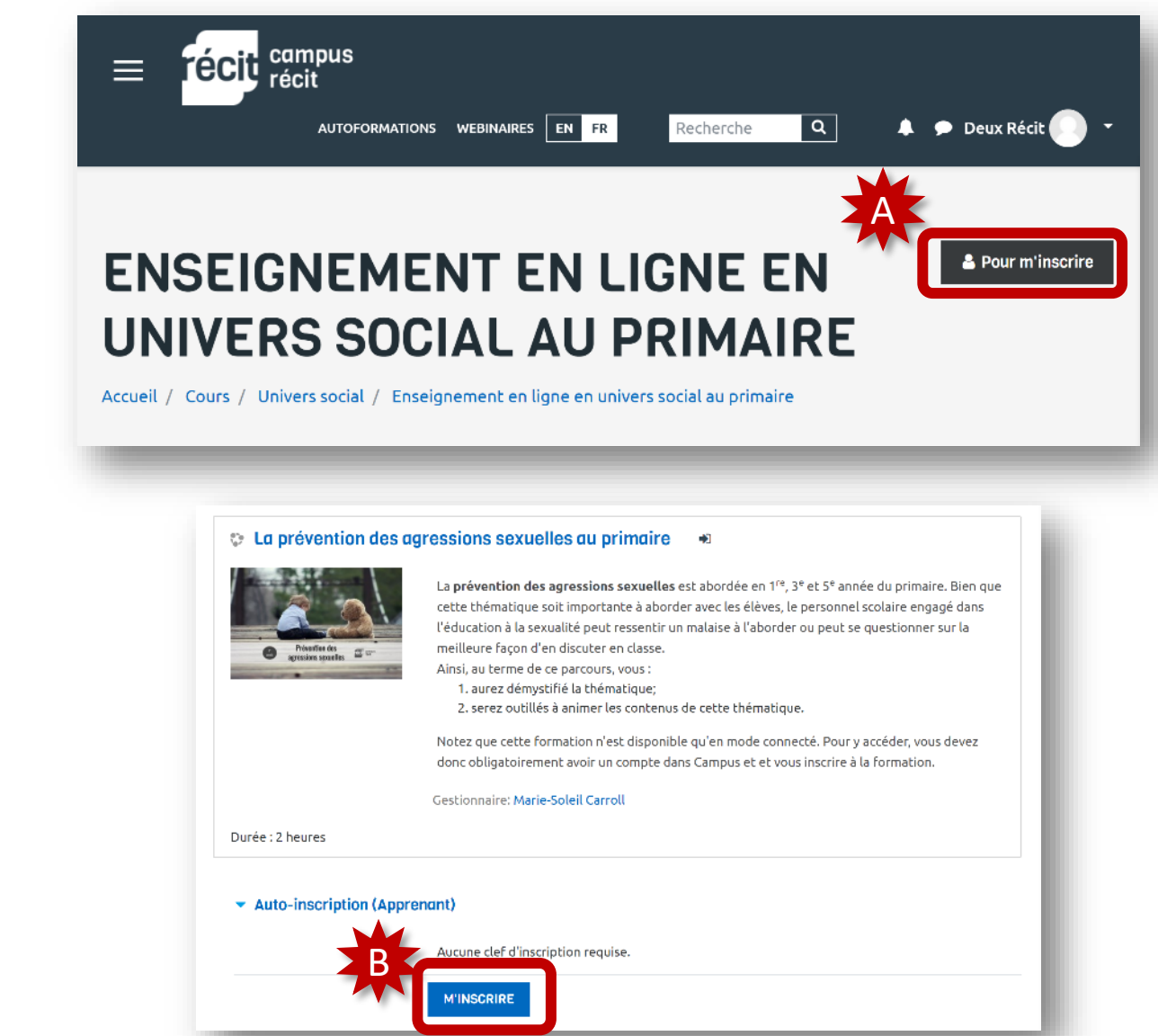

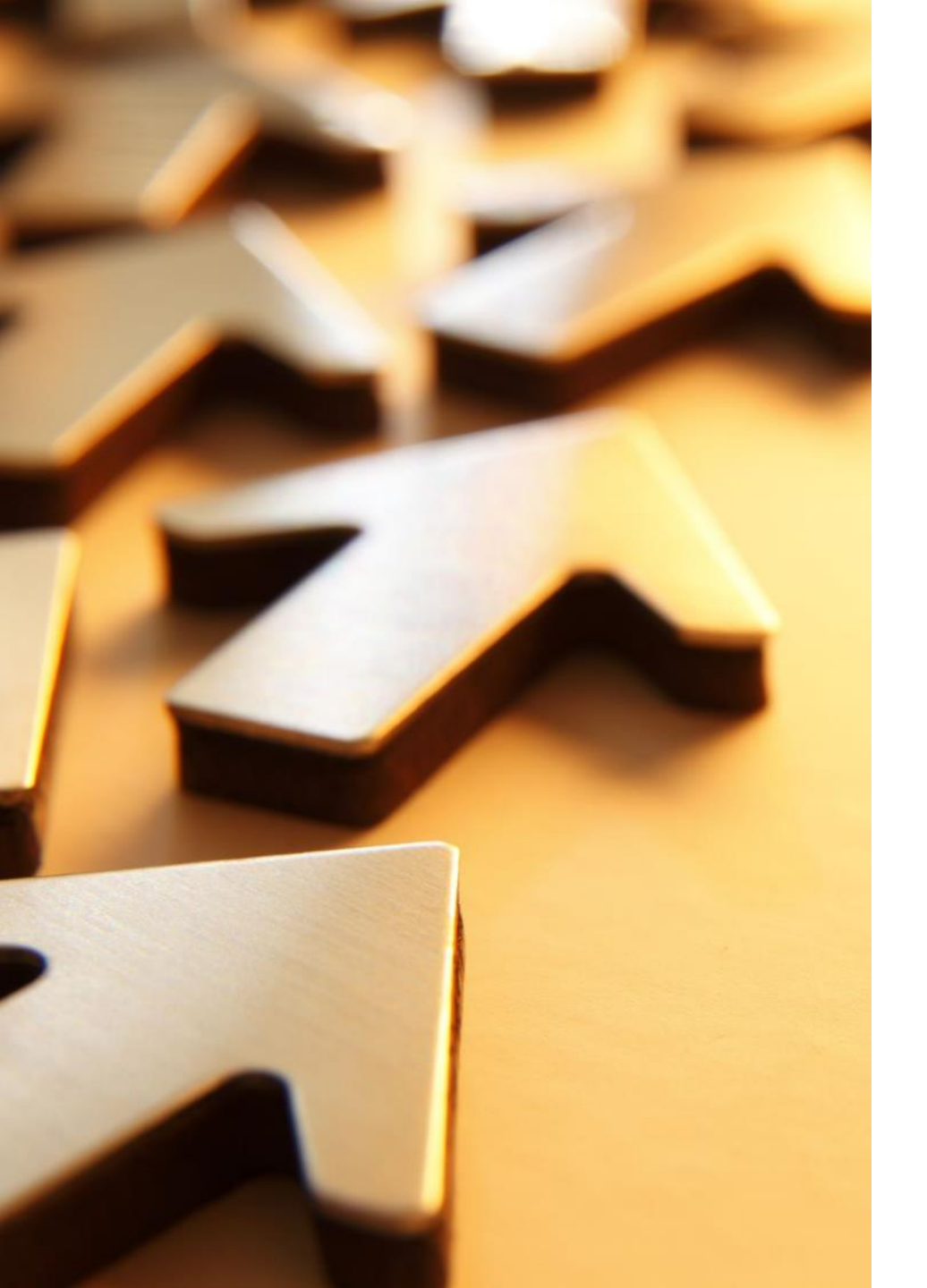

## Avantages de l'inscription

Ne soyez pas *clandestin* ou *clandestine* et profitez de tous les avantages d'être dûment inscrit ou inscrite :

- Participez aux forums
- Effectuez les tests
- Suivez votre progression dans la formation
- Émettez votre avis sur la formation
- Recevez des badges

#### Hissons les voiles

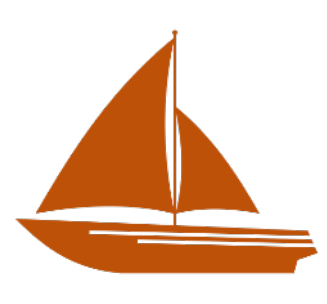

 Inscrivez-vous à au moins une formation dans Campus.

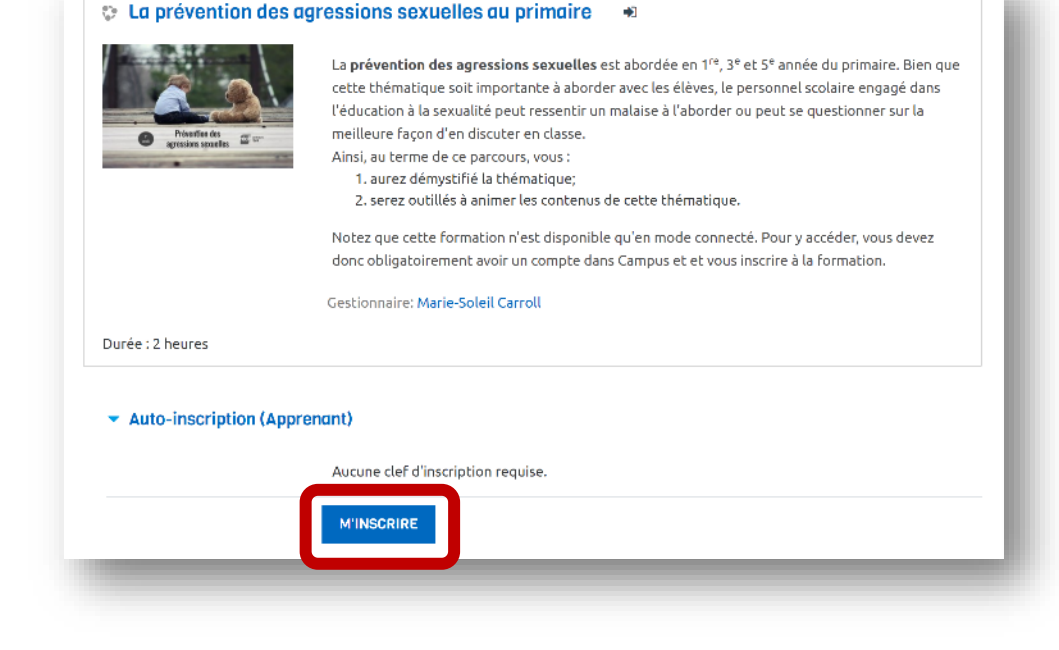

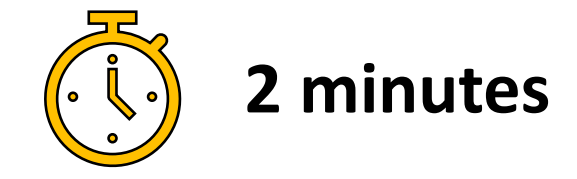

#### Des questions ou des commentaires

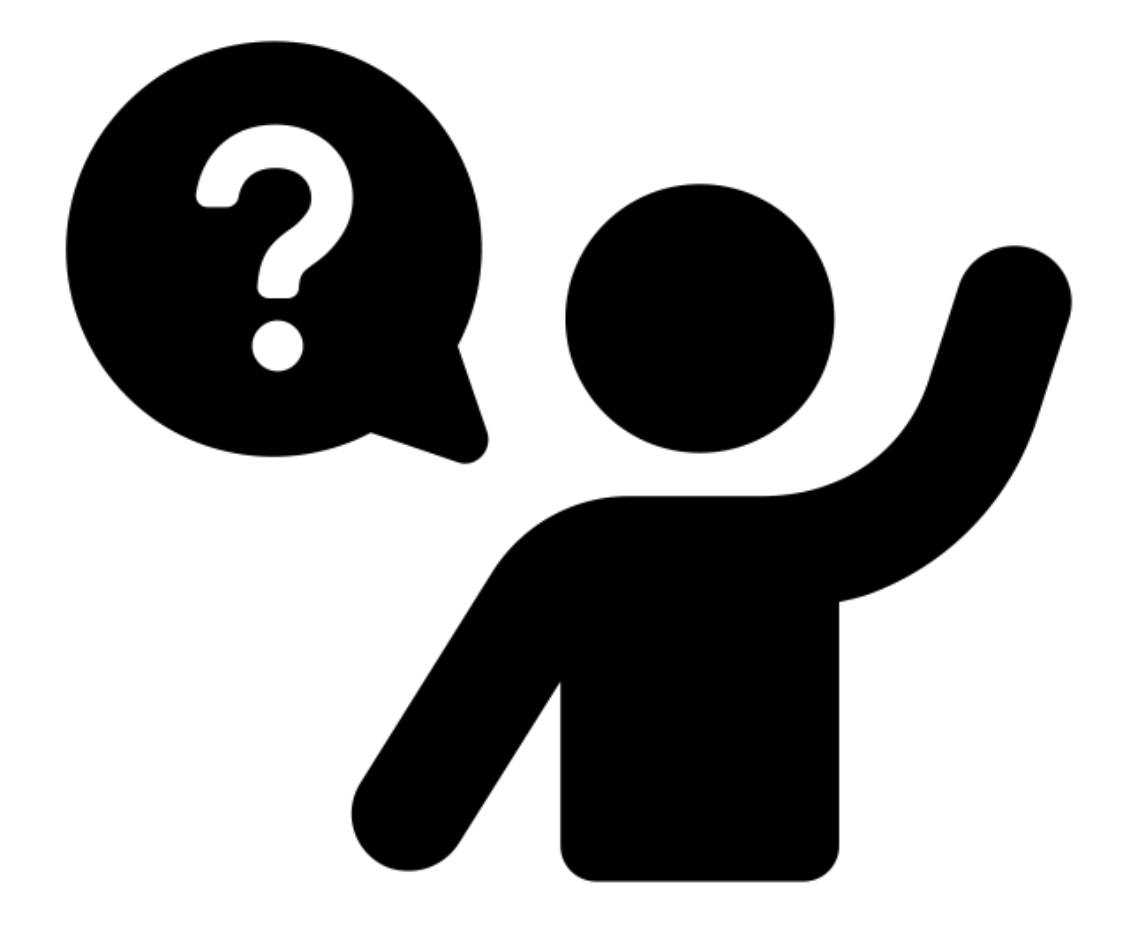

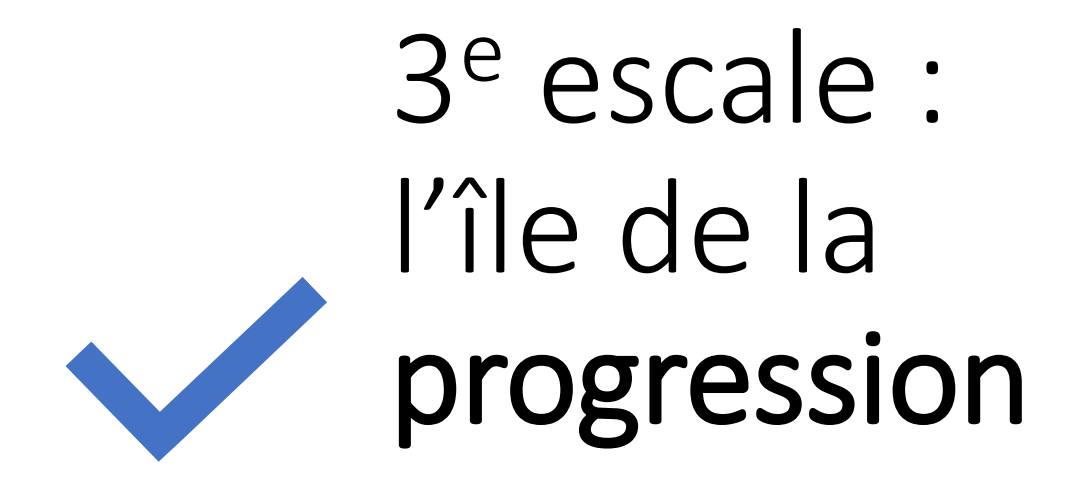

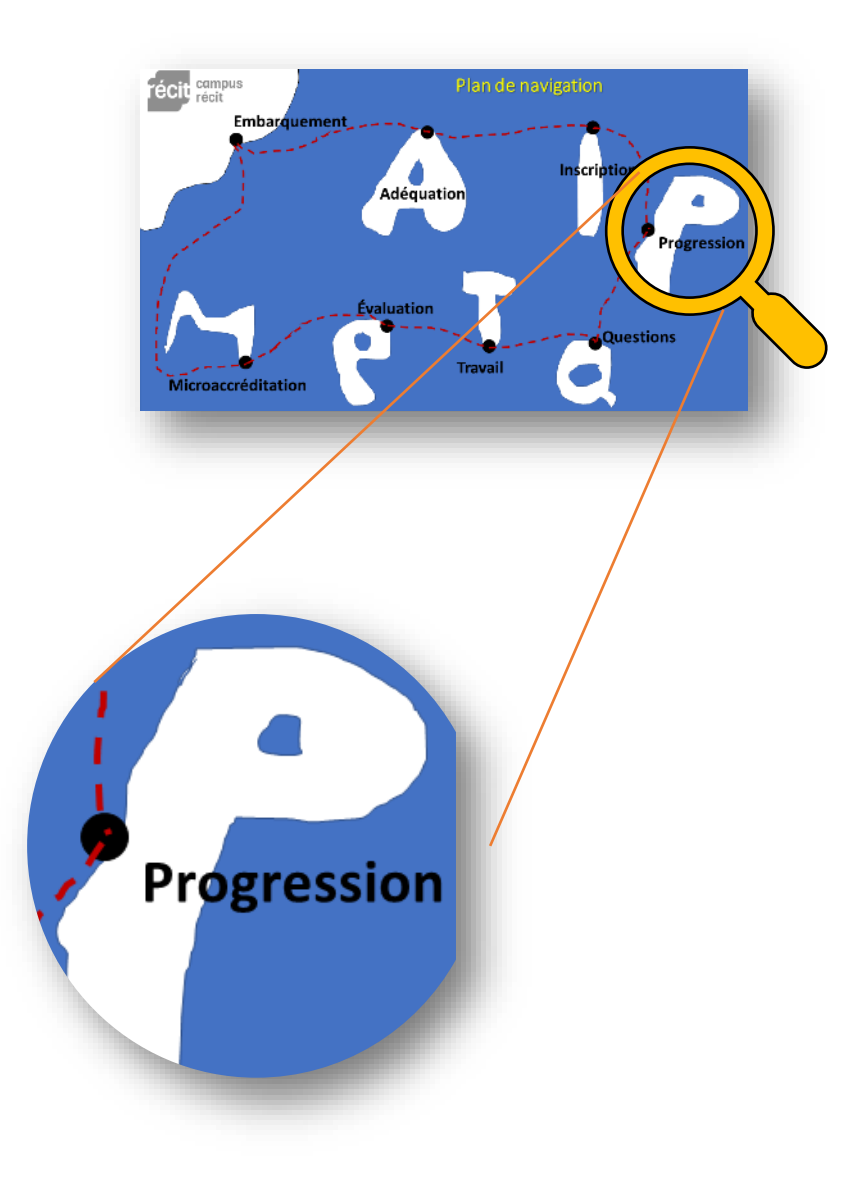

#### Votre progression

Quatre éléments sont d'intérêt pour voir votre progression!

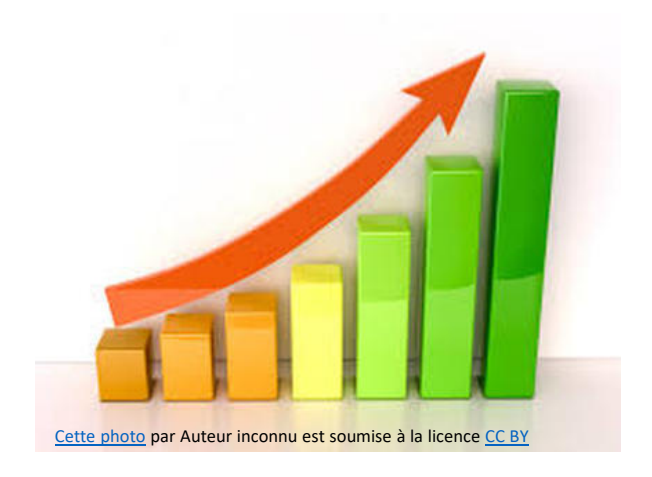

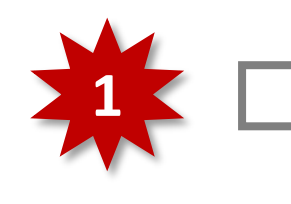

Achèvement manuel (case en trait plein)

Vous devez cliquer dans la case pour indiquer au système que cet élément est achevé.

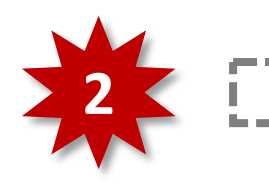

- Achèvement automatique (case en traitillé)
  - Le système déclarera l'élément achevé lorsque les conditions stipulées par le concepteur sont respectées.

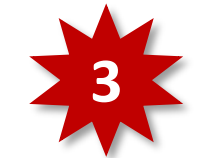

Plusieurs formations affichent un **bloc de progression** en haut à droite.

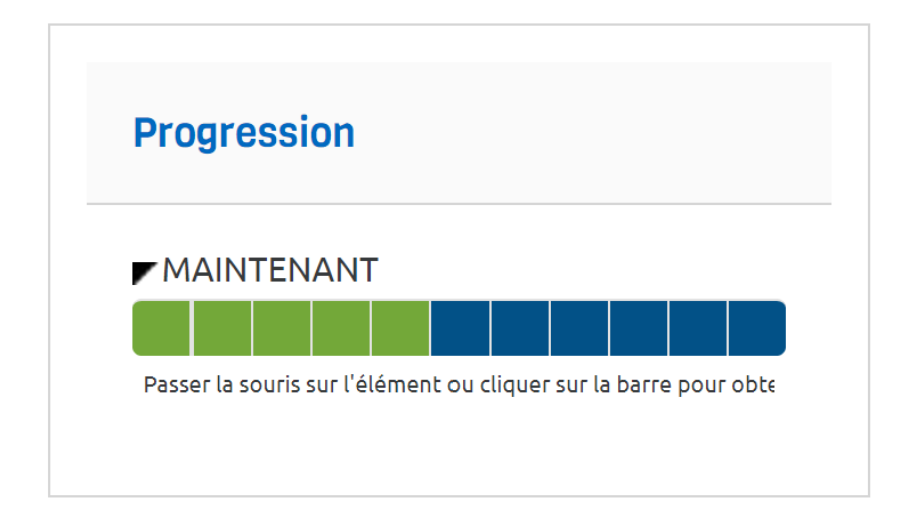

#### Le tableau de bord : voir toute sa progression

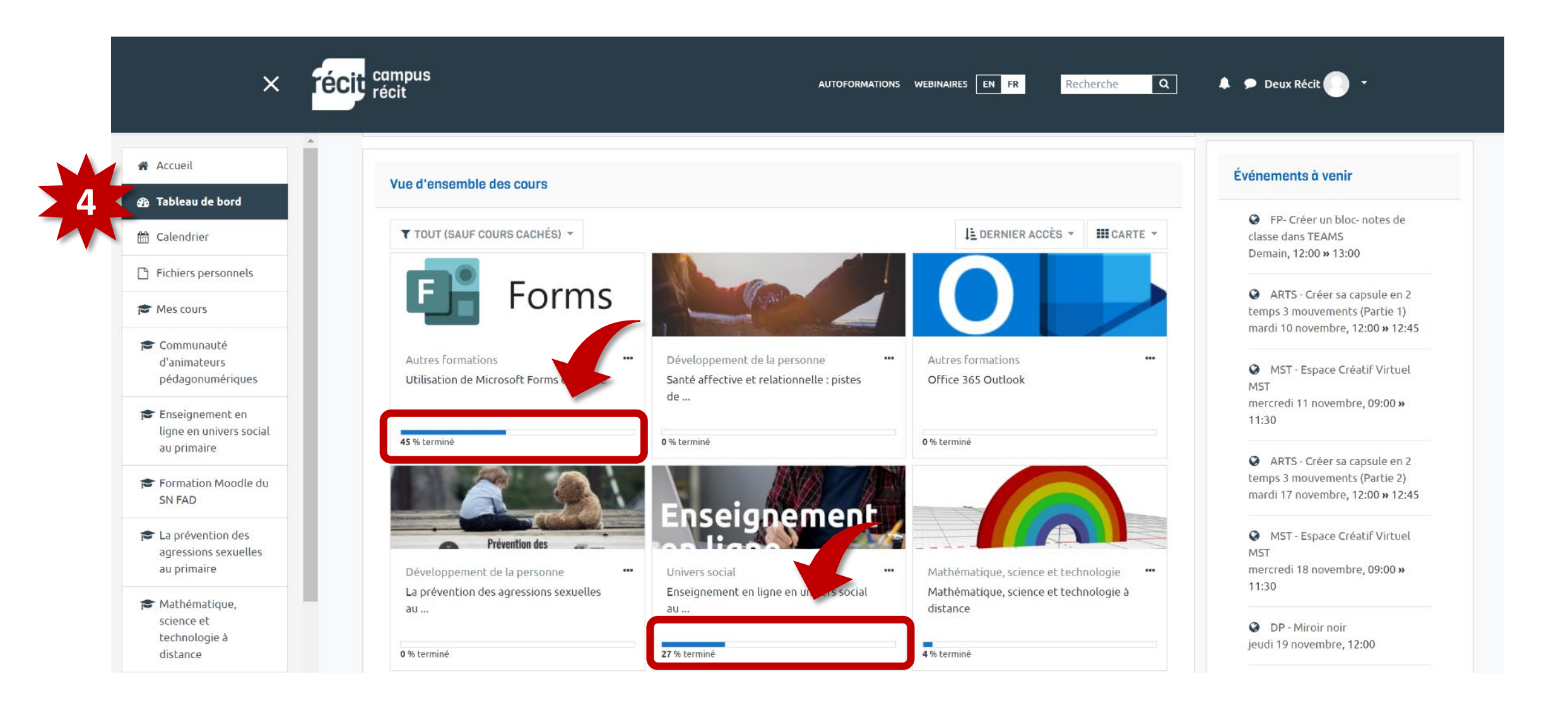

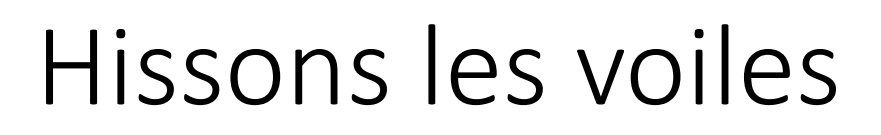

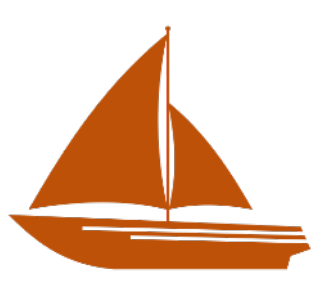

Assurez-vous que votre bloc de progression (coin supérieur droit) ressemble à ceci :

Sinon, cochez les éléments manquants.

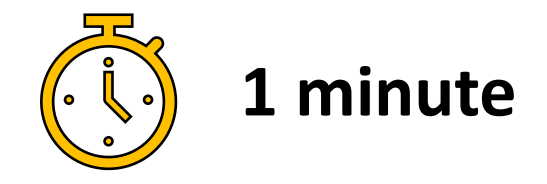

#### Des questions ou des commentaires

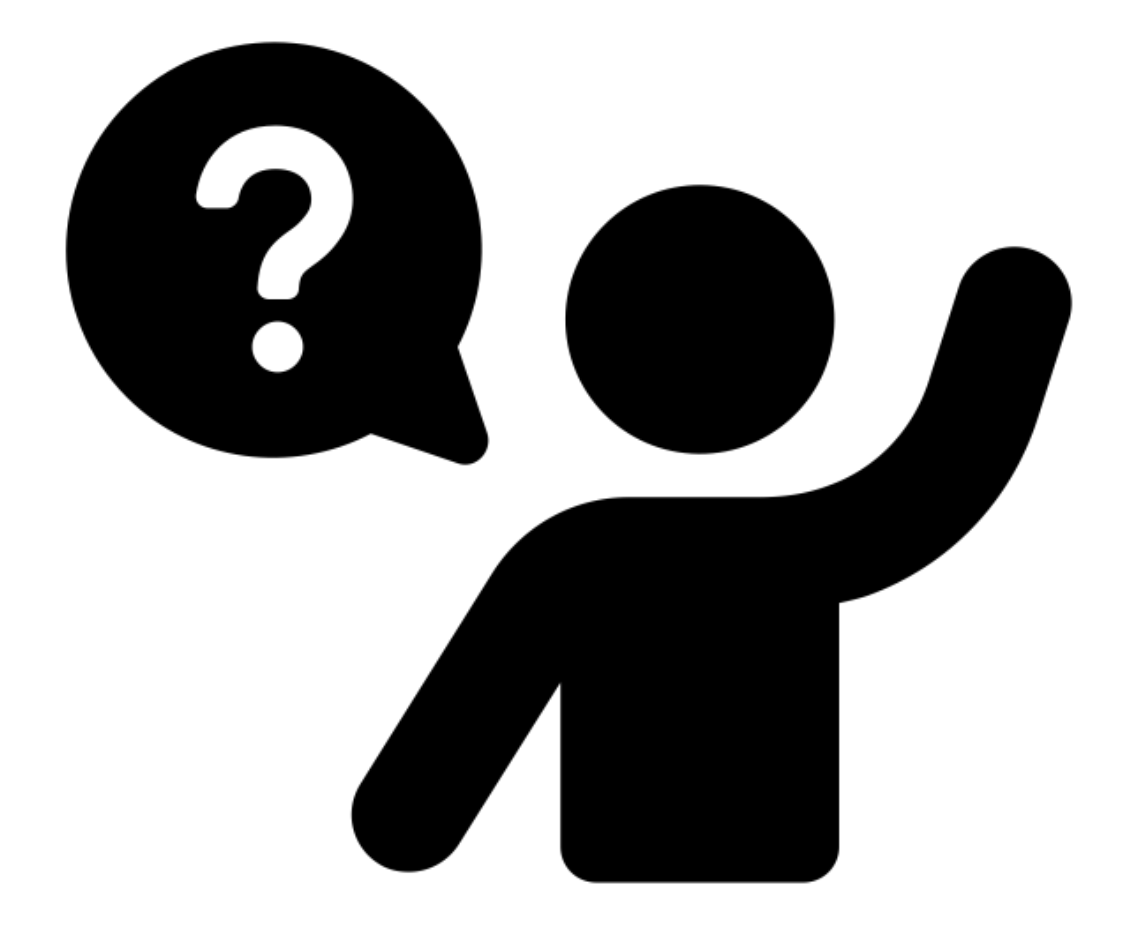

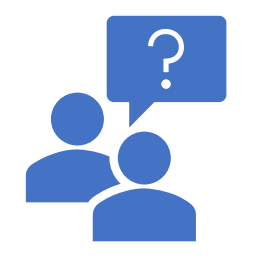

## 4<sup>e</sup> escale : l'île de toutes les **questions**

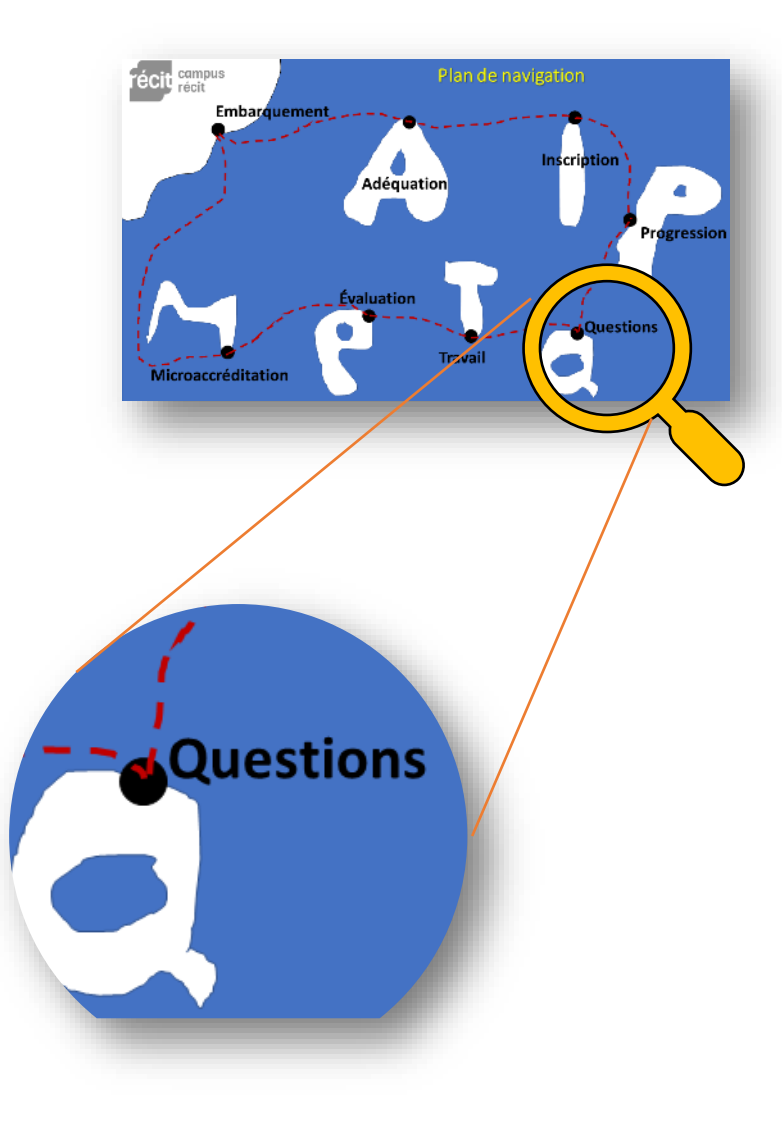

#### Les formations offrent des tests et des forums

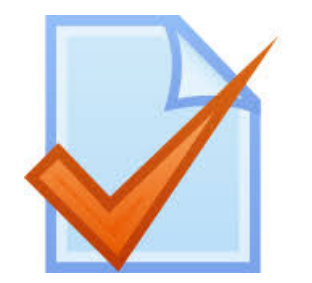

#### Les tests

Différents types de questions très souvent corrigées automatiquement.

Dans Campus, vous pouvez refaire les tests autant de fois que vous le désirez.

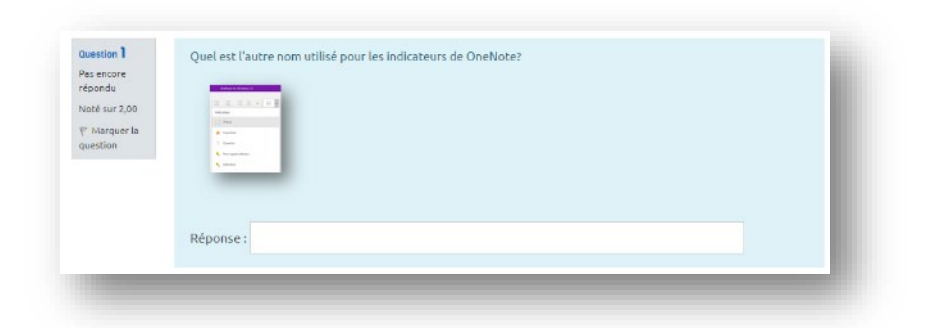

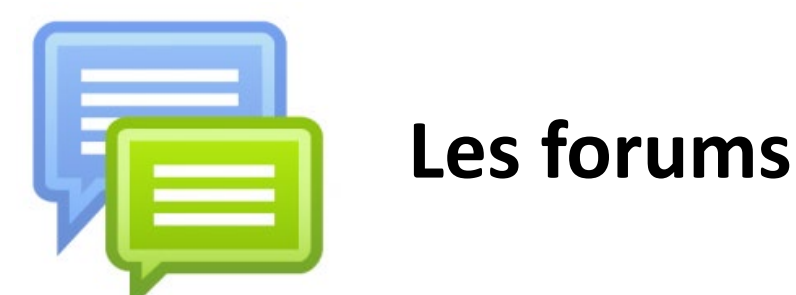

Espace pour démarrer une discussion, répondre aux questions, partager, etc.

Nous demeurons à l'affût et répondrons dans un délai raisonnable (2 jours ouvrables).

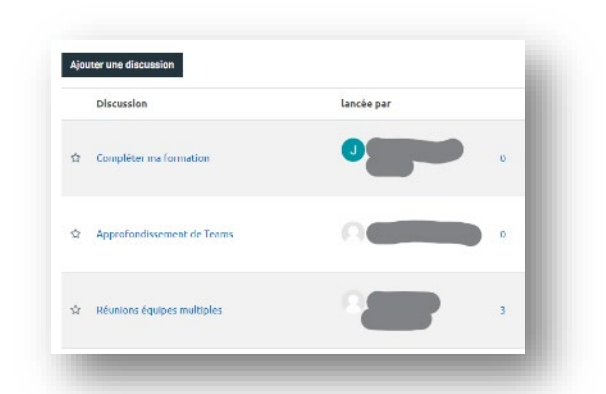

### Hissons les voiles

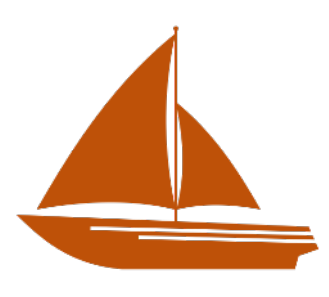

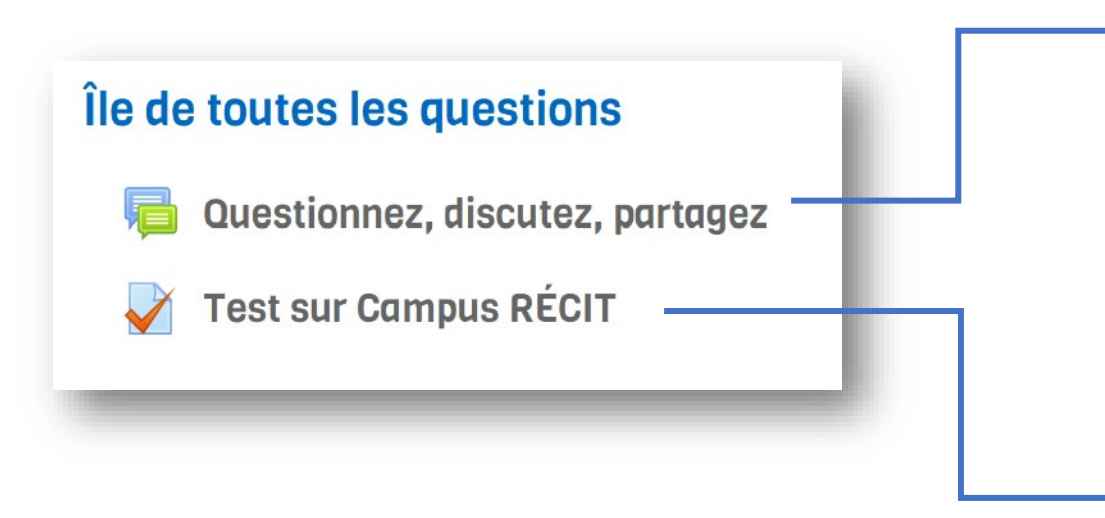

#### Publiez un message dans le forum.

Répondez dans une discussion ou ajoutez une discussion.

OU

#### **Effectuez le test**

N'oubliez pas de faire *Tout envoyer et terminer* (deux fois).

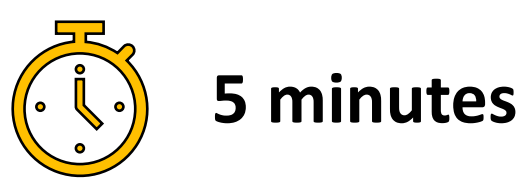

#### Des questions ou des commentaires

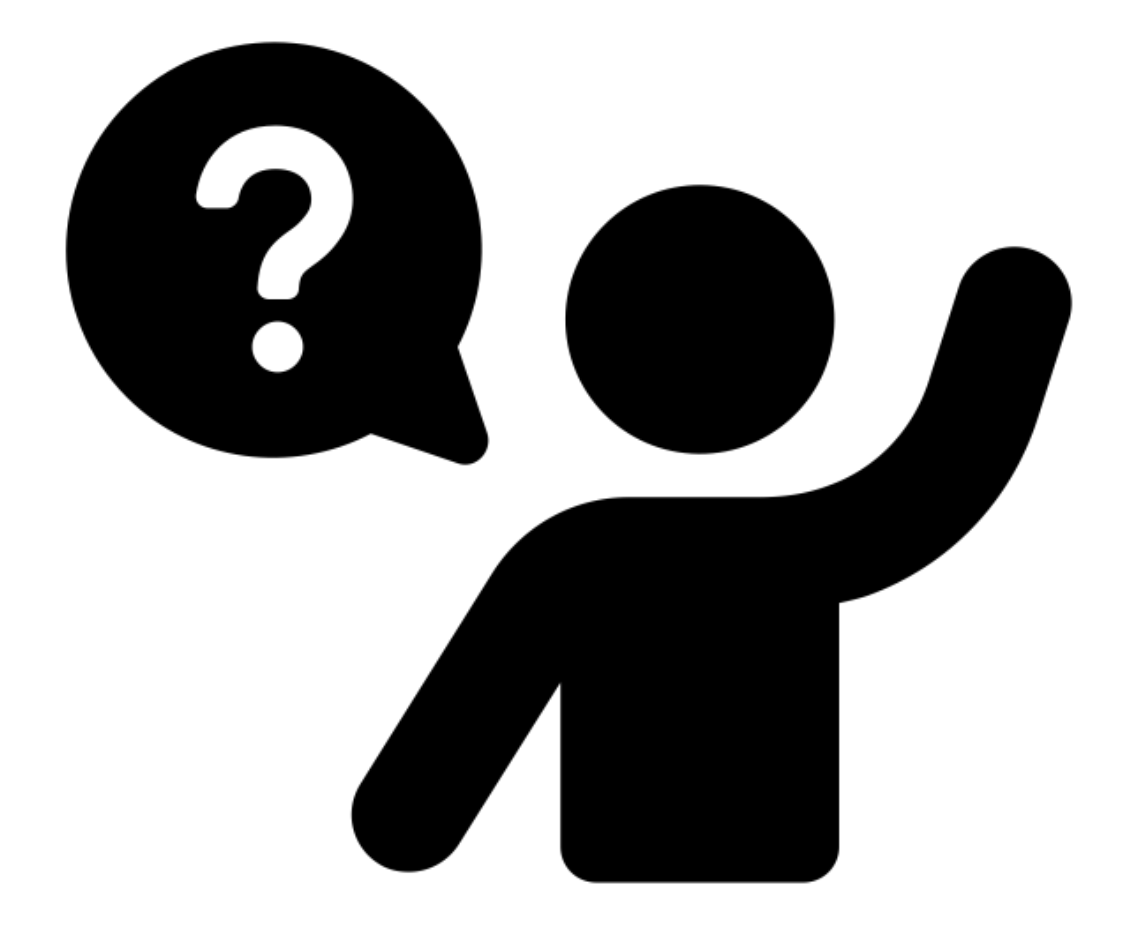

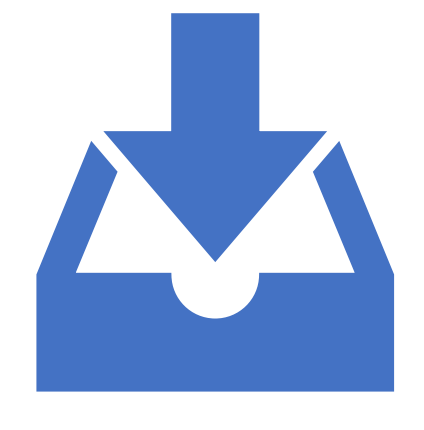

## 5<sup>e</sup> escale : l'île du **travail** (à remettre)

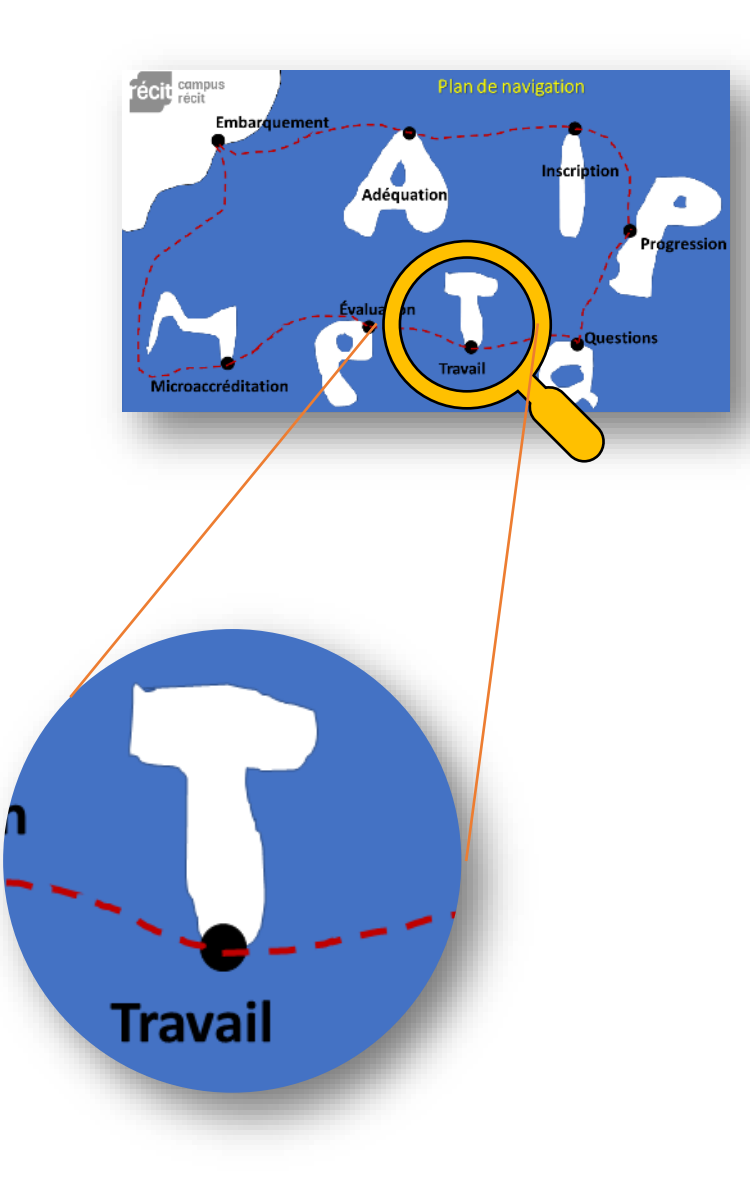

#### Remettre un travail

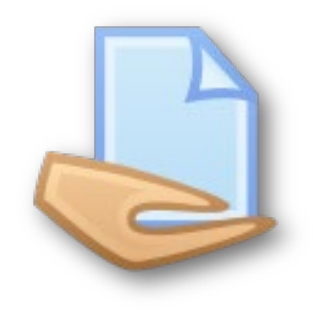

Dans plusieurs formations, l'émission d'un badge est conditionnelle à la **soumission d'une preuve** ou d'une réflexion relative à la compétence visée.

#### Démontrez votre habileté à faire une capture d'écran Veuillez effectuer une capture d'écran de la page d'accueil de l'actuelle formation de façon à montrer votre bloc de progression. Cliquez sur « Ajouter un travail » ci-dessous. N'oubliez pas d'enregistrer votre travail!

| Statut | ae | remise |  |
|--------|----|--------|--|
|        |    |        |  |
|        |    |        |  |

| Statut des travaux remis | Aucune tentative                                               |
|--------------------------|----------------------------------------------------------------|
| Statut de l'évaluation   | Non évalué                                                     |
| Date de remise           | vendredi 13 novembre 2020, 17:00                               |
| Temps restant            | 4 jours 8 heures                                               |
| Dernière modification    |                                                                |
|                          | AJOUTER UN TRAVAIL<br>Vous n'avez pas encore remis de travail. |

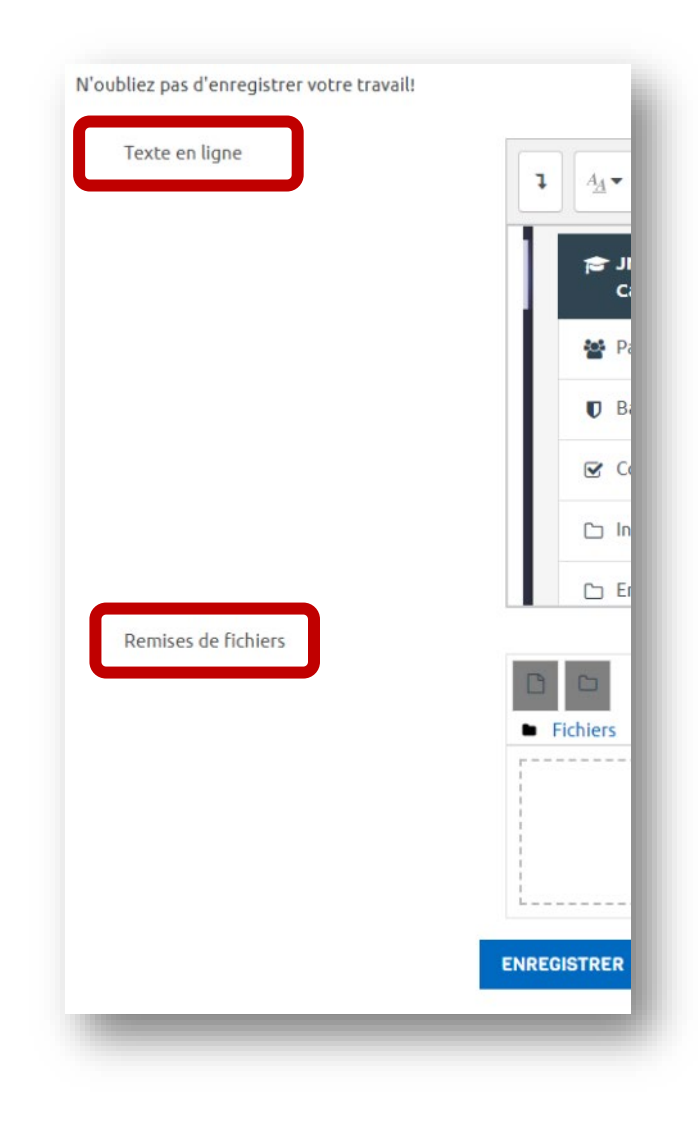

#### Hissons les voiles

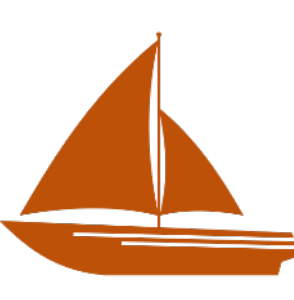

Déposez une capture d'écran de votre bloc de progression :

- 1. Faites d'abord une capture d'écran de la page d'accueil de la formation.
- 2. Cliquez sur « Ajouter un travail » dans « Démontrer votre habileté ... ».
- 3. Collez l'image de votre capture d'écran dans la zone de texte.
- 4. Enregistrez votre travail.

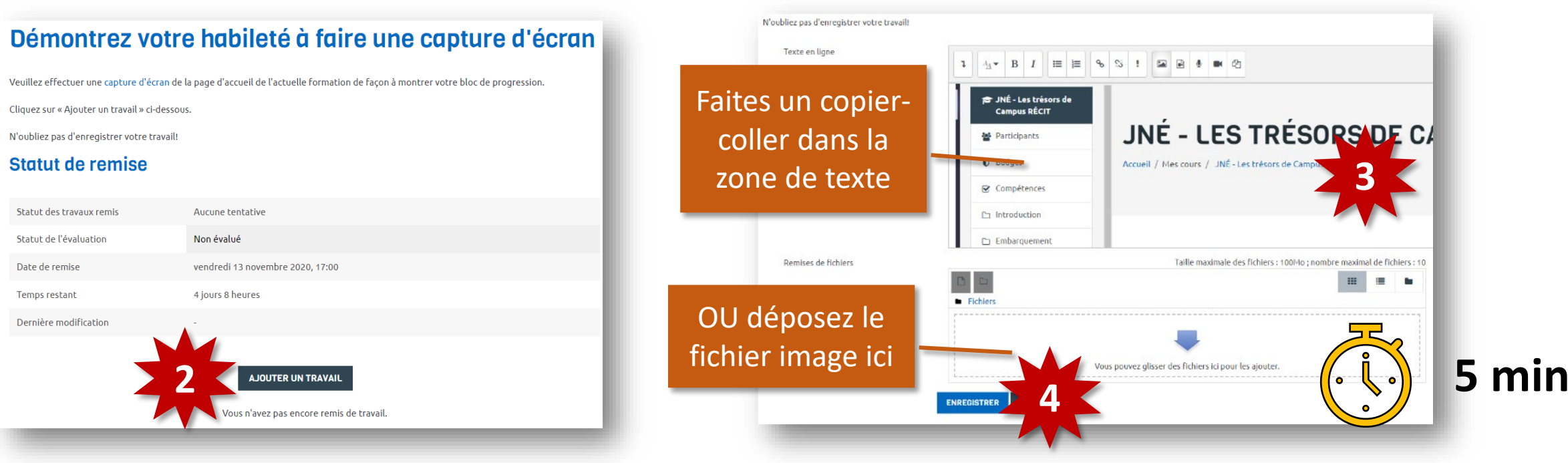

#### Des questions ou des commentaires

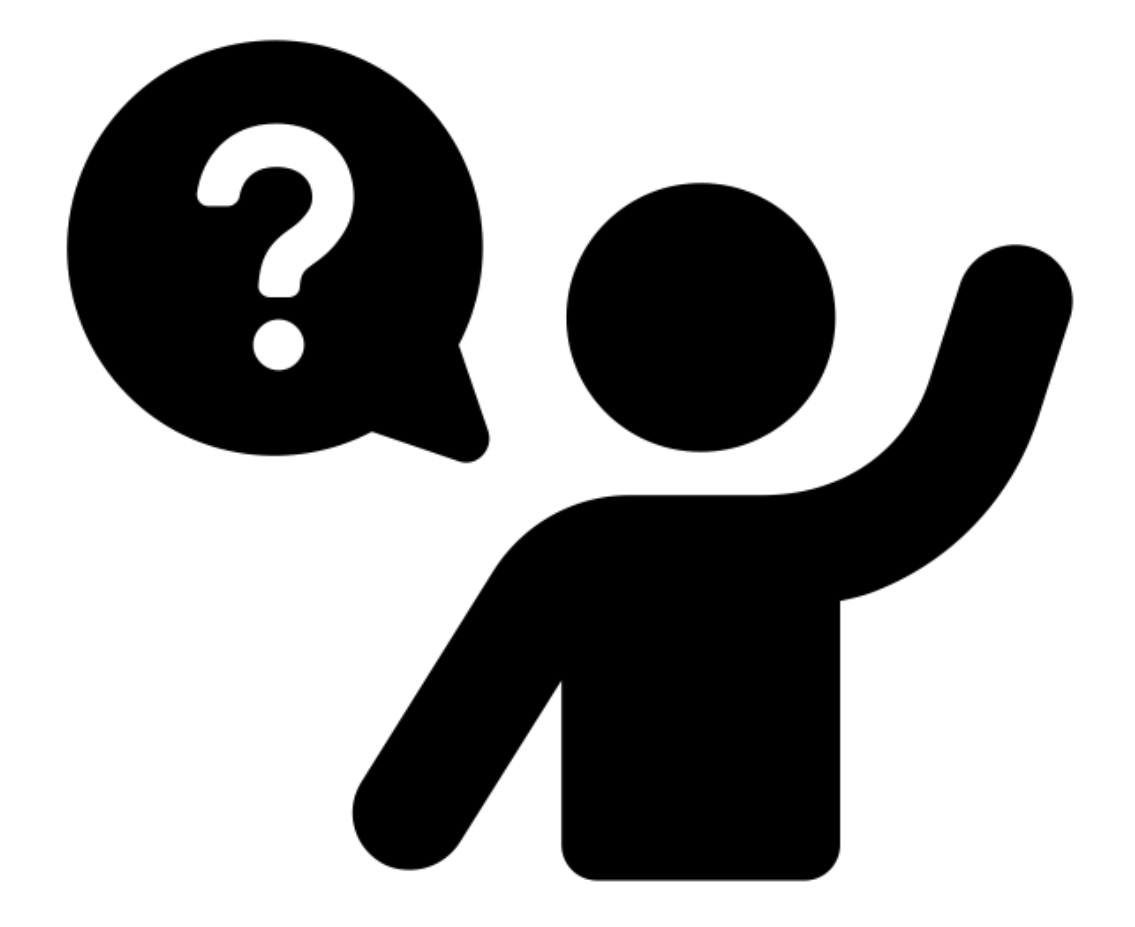

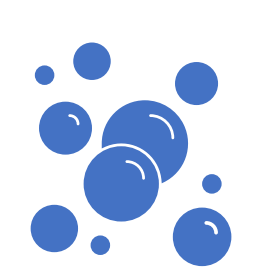

## 6<sup>e</sup> escale : l'île de l'évaluation (de la formation)

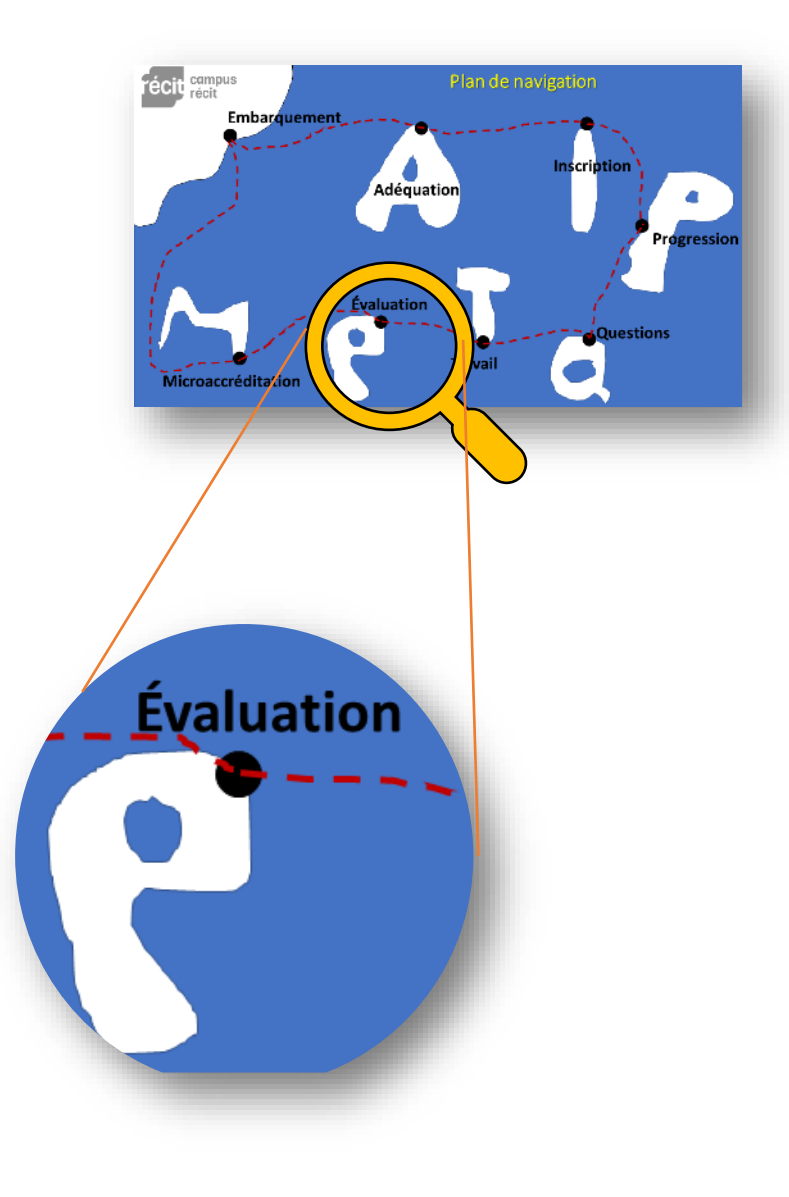

### Appréciez la formation

#### Île de l'évaluation de la formation

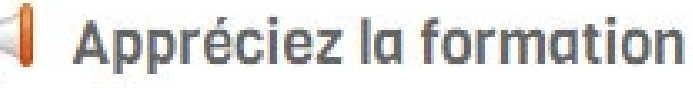

Cette escale est assez explicite. 🙂

Allons! Hissons les voiles!

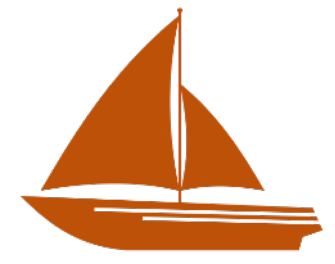

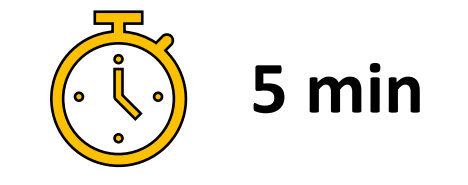

#### Des questions ou des commentaires

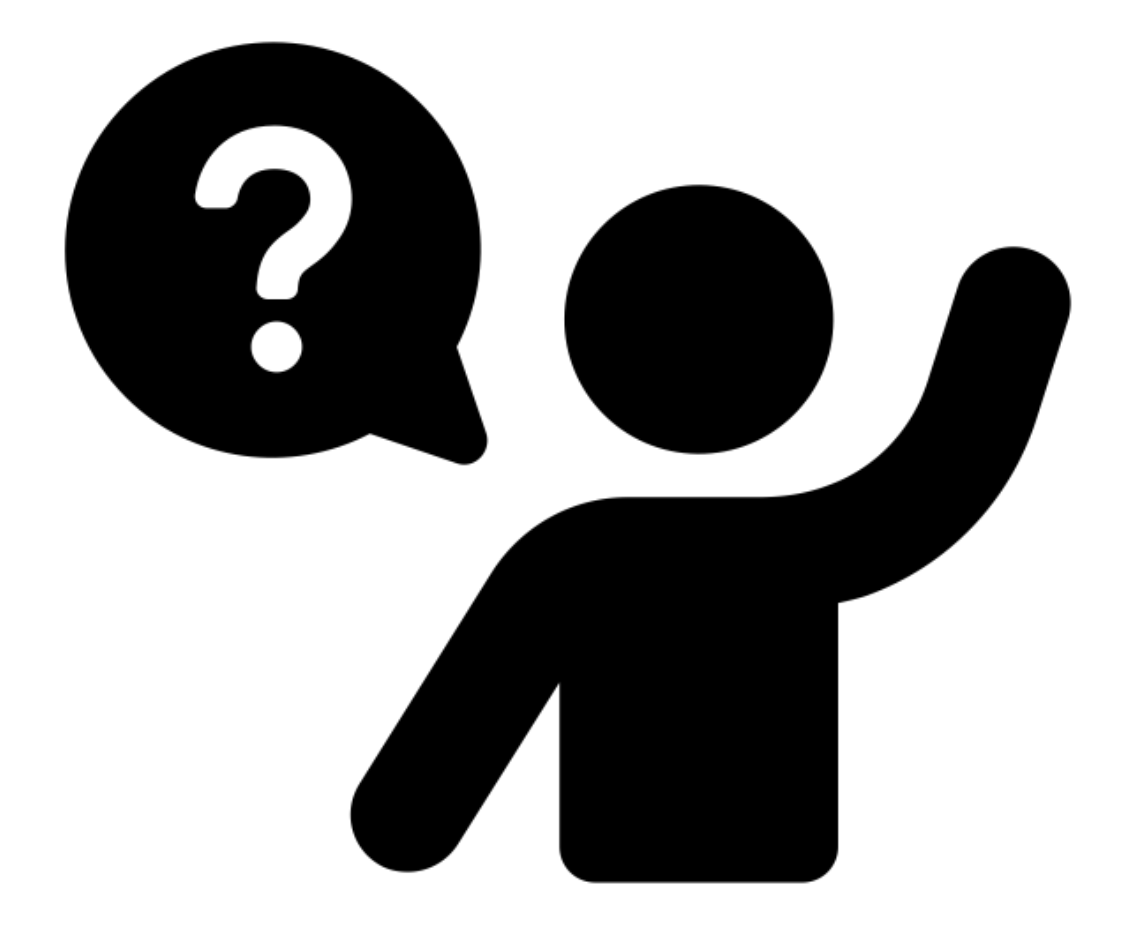

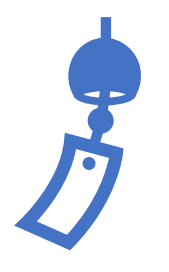

#### 7<sup>e</sup> escale : l'île de la **microaccréditation**

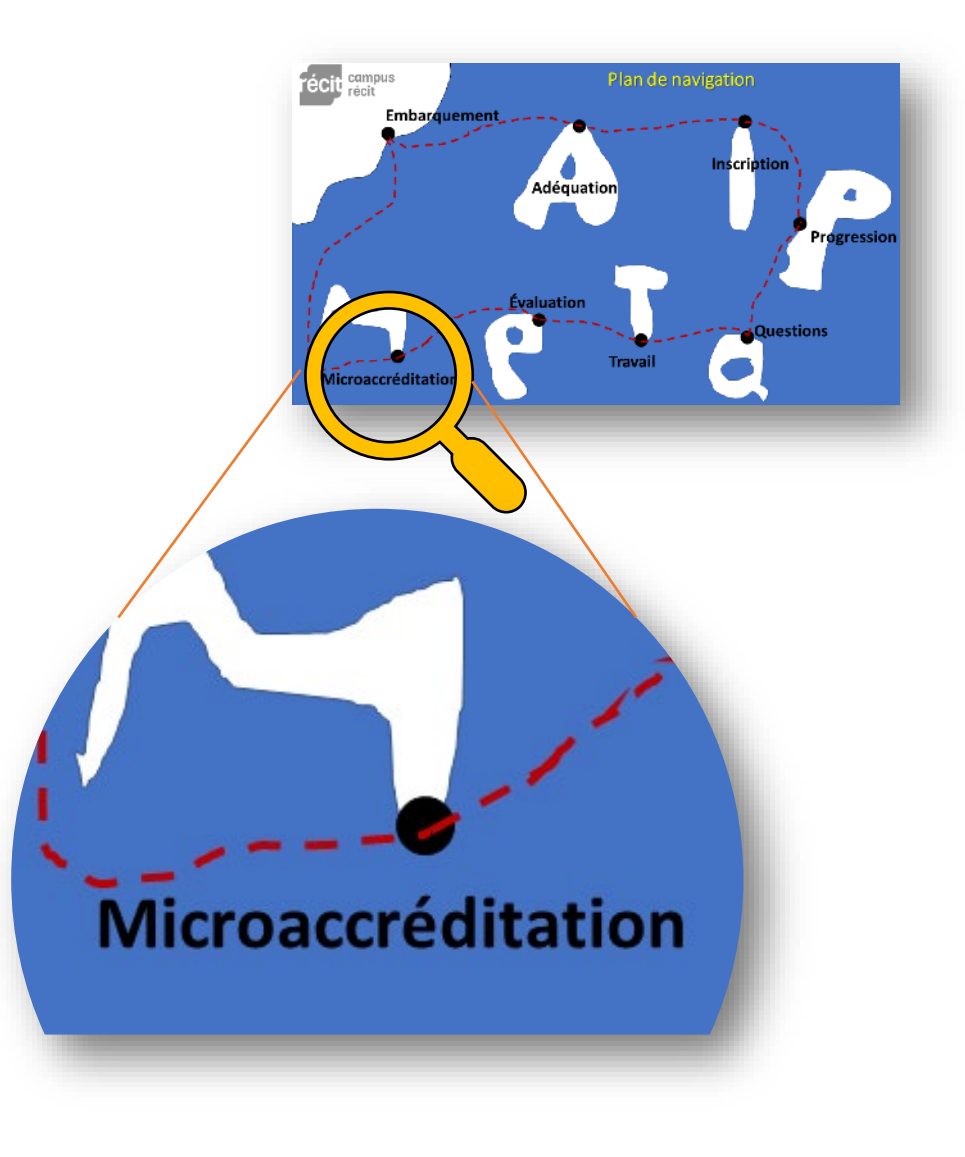

#### Les badges de formation de Campus

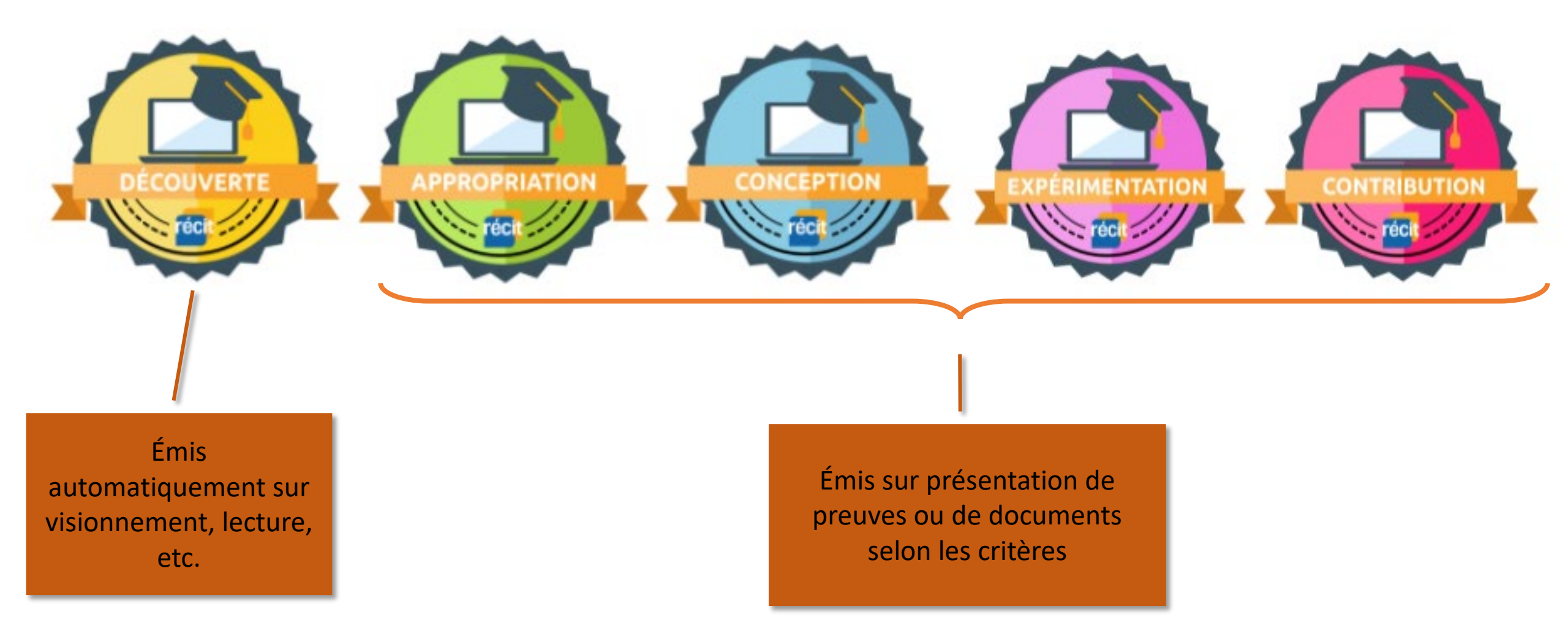

#### Voyez vos badges reçus

- 1. Allez au menu utilisateur.
- 2. Puis sélectionnez Profil.

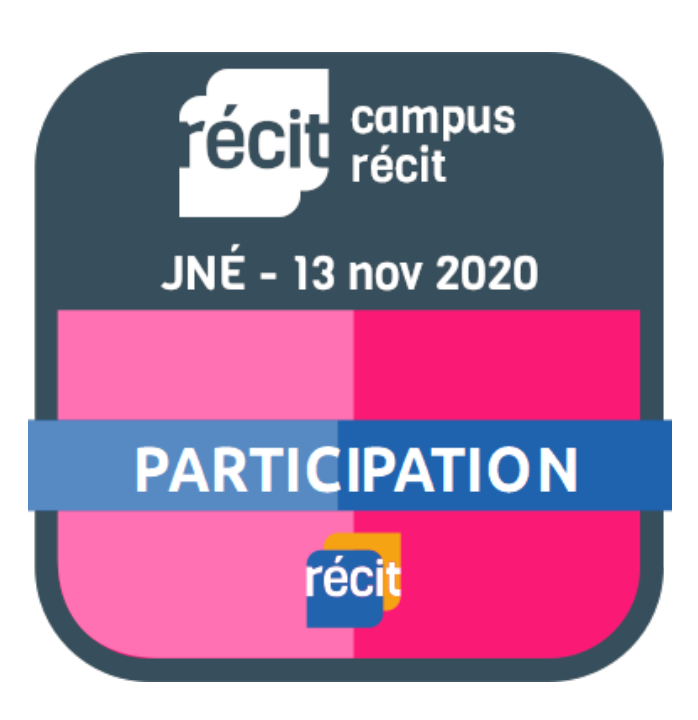

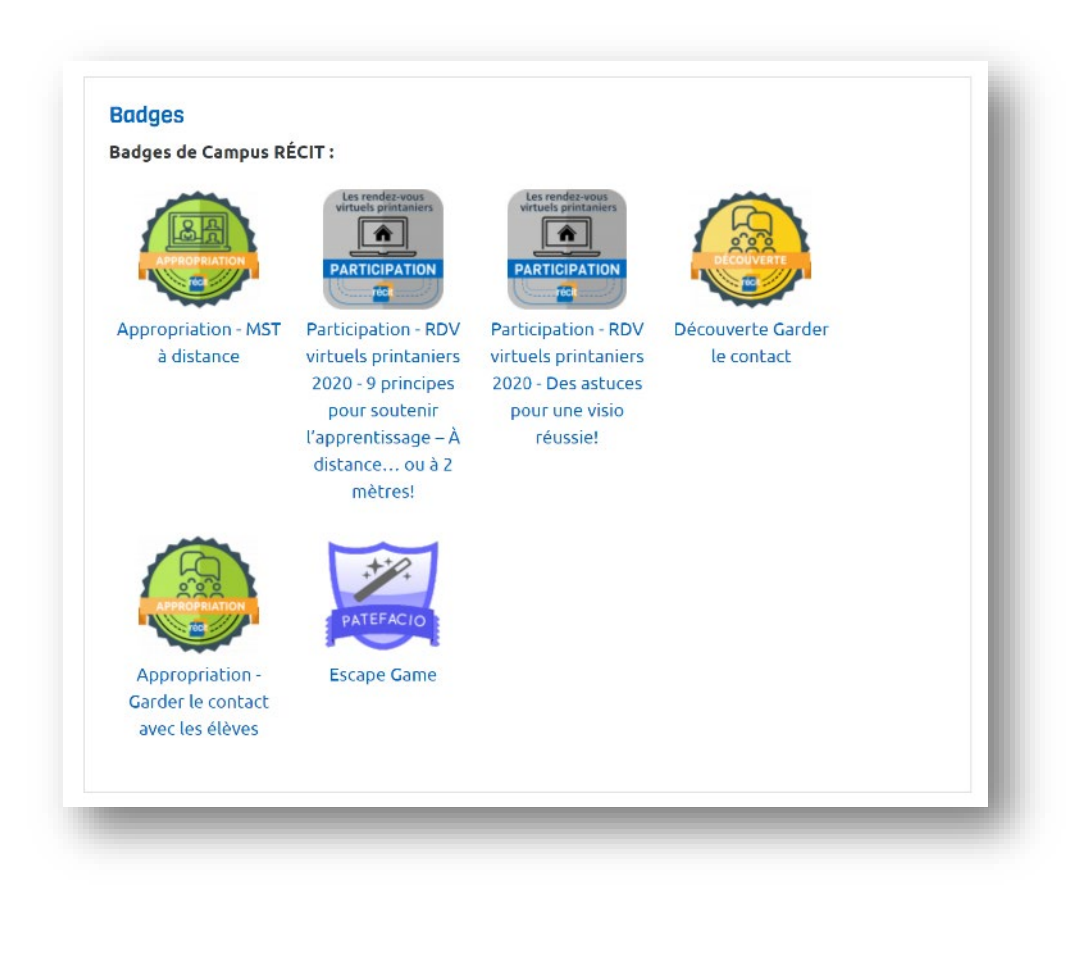

# Retour à bon port!

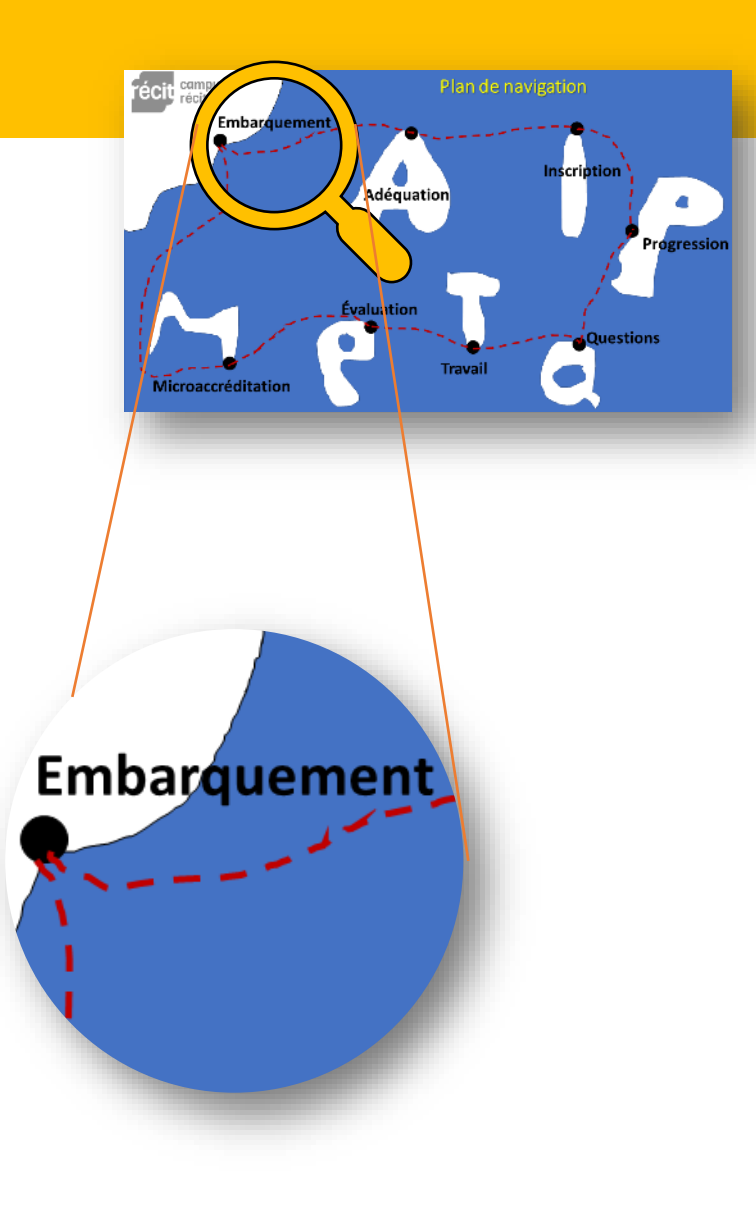

#### Que faire si un besoin n'est pas comblé?

Parlez-en à votre conseiller RÉCIT! OU

Écrivez à <u>campus@recit.qc.ca</u> pour manifester votre besoin.

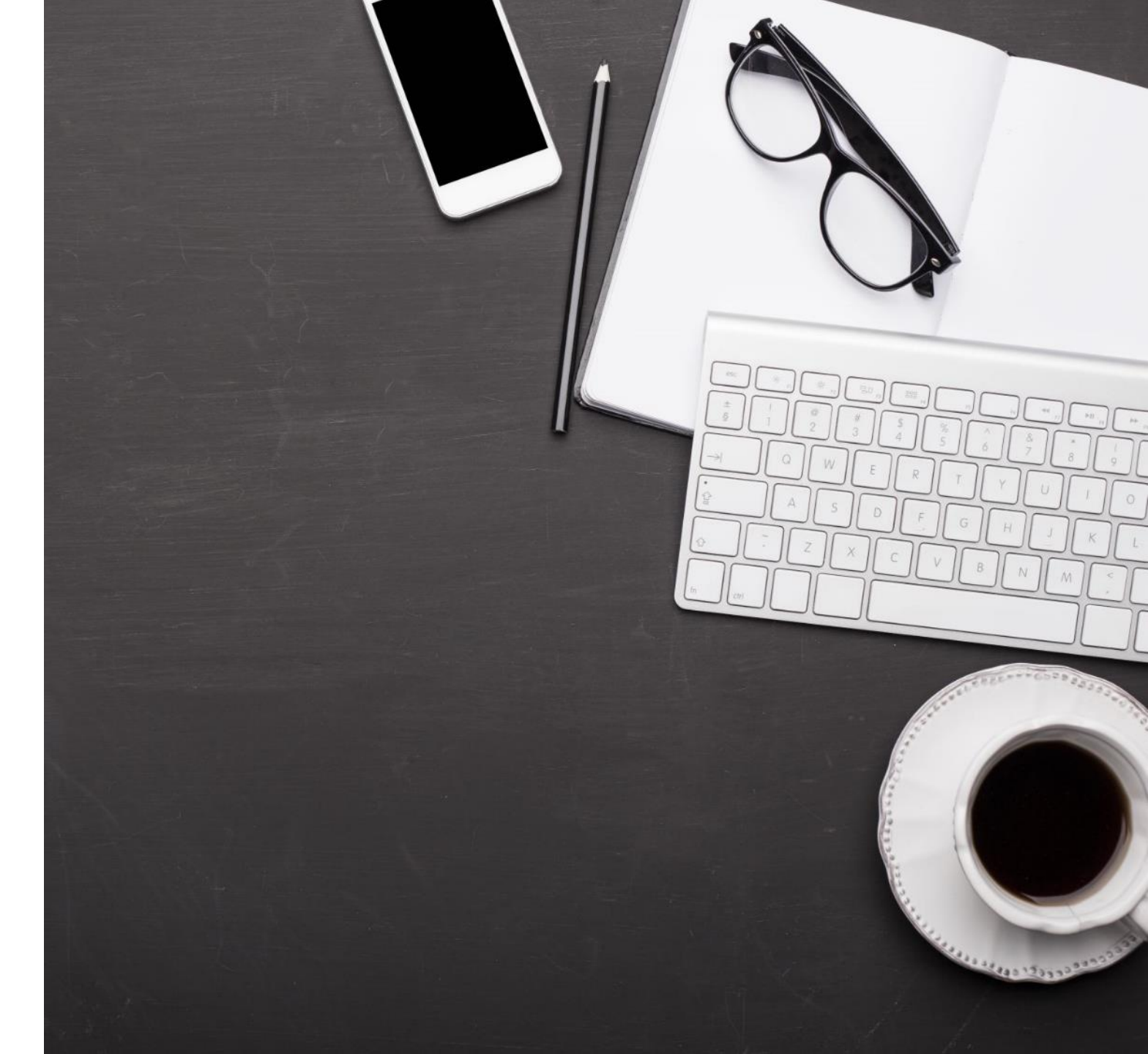

#### Objectifs de l'atelier

- Découvrir des formations d'intérêt
- S'habiliter à apprendre dans Campus

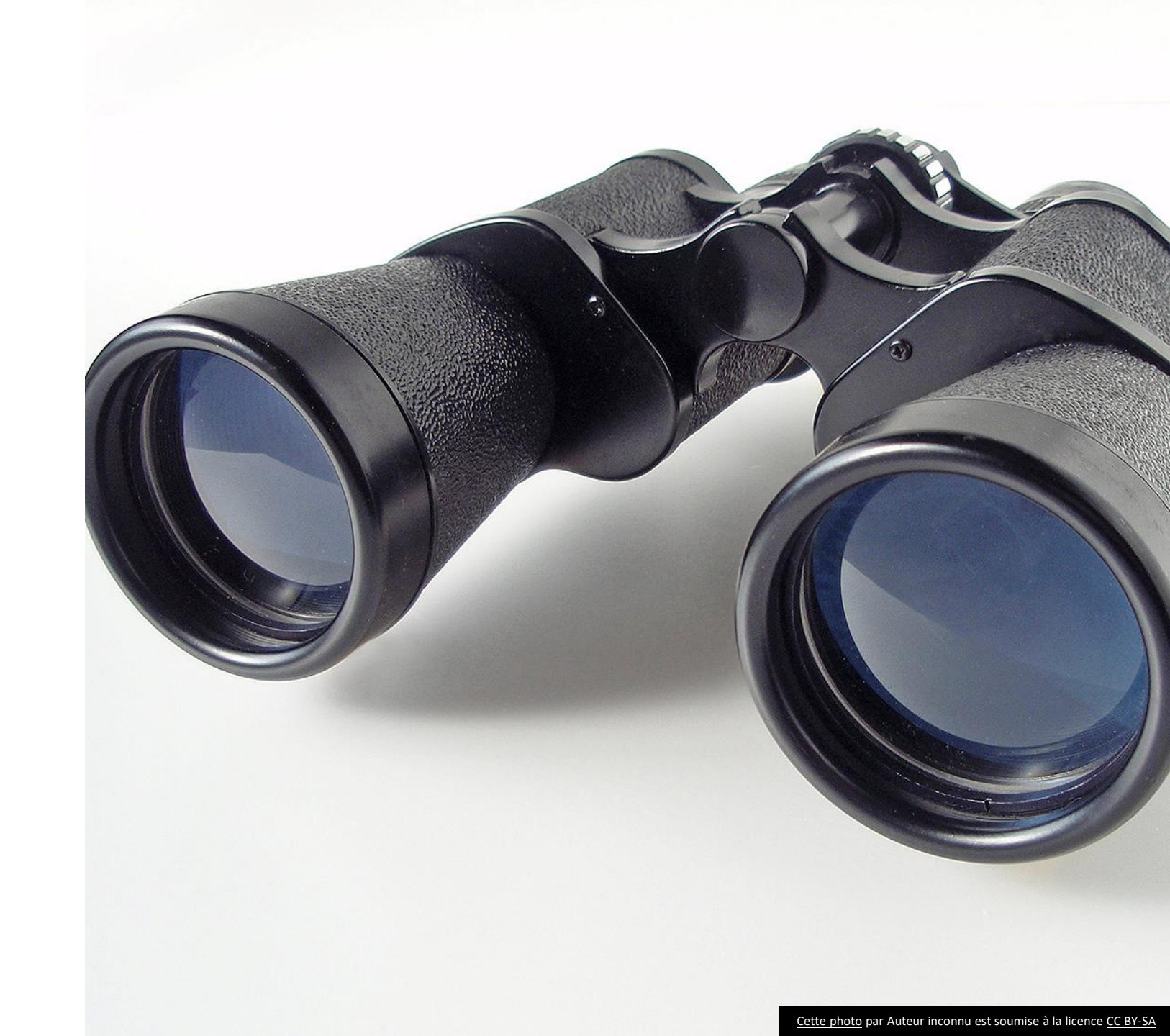

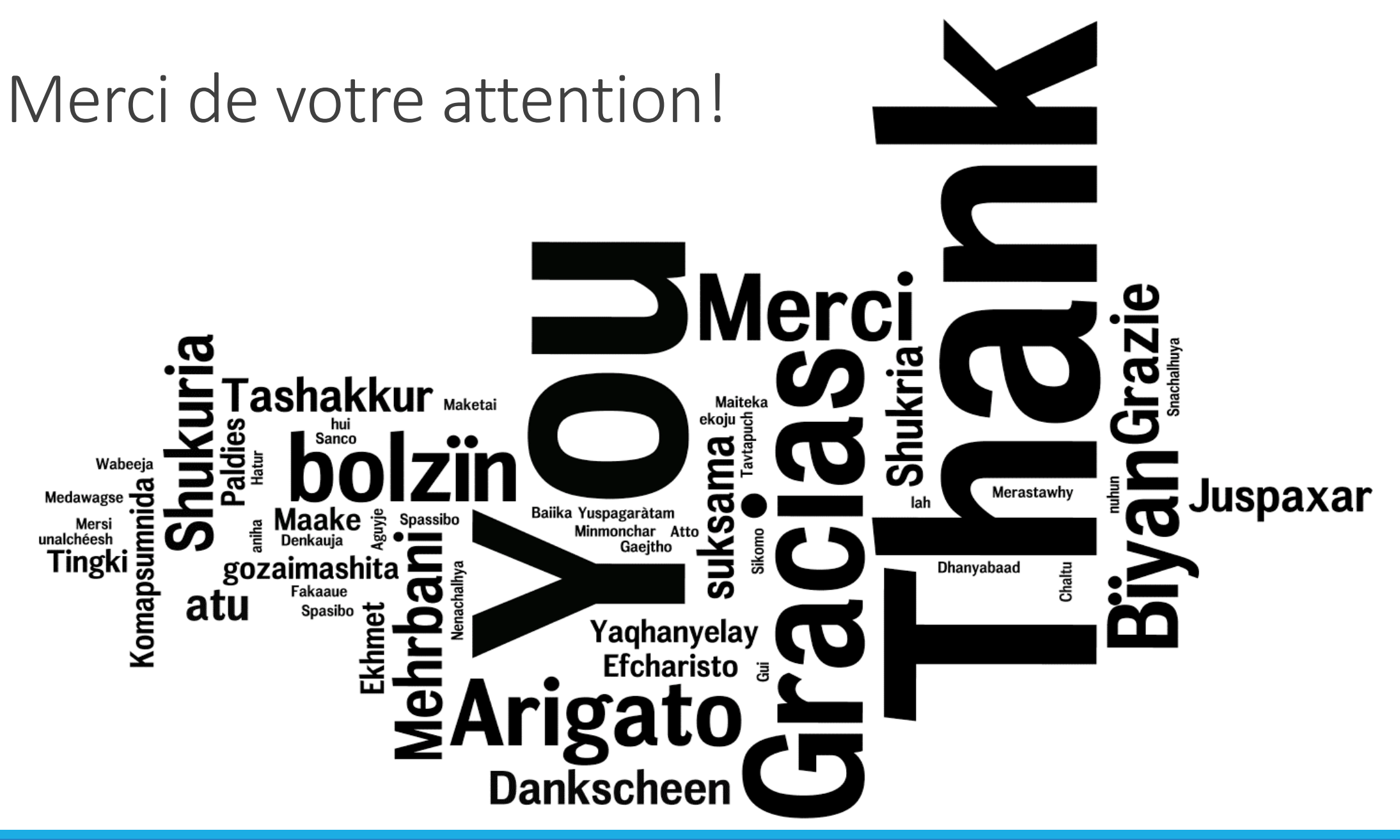

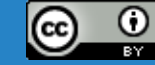